# สารบัญ

|     | 4.2.2 เพิ่ม/ลบ/แก้ไข โครงการ | .16 |
|-----|------------------------------|-----|
| 4.3 | เพิ่มรายการเบิกจ่าย          | .19 |
| 4.4 | รายงาน                       | .20 |
|     | 4.4.1 รายรับ                 | .21 |

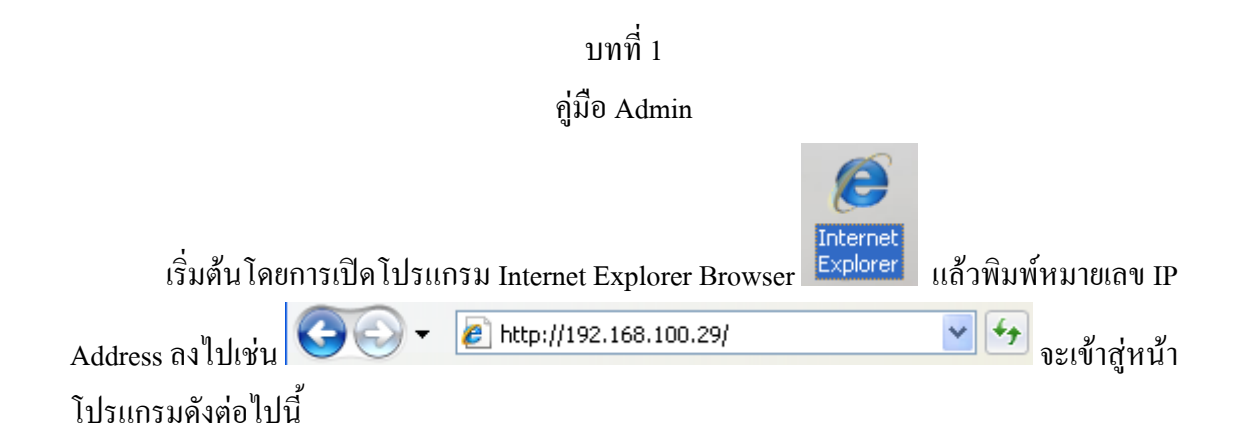

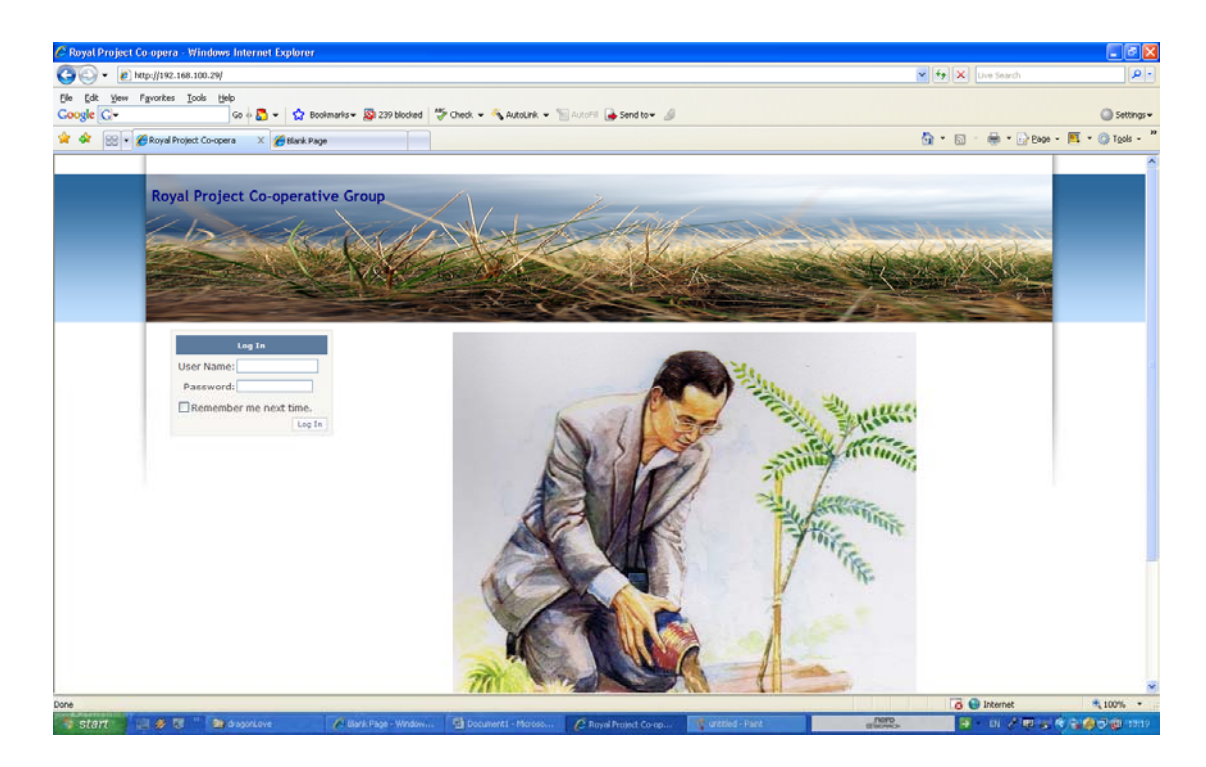

### จากนั้นพิมพ์ admin ลงในช่อง User Name และ admin ลงในช่อง Password

| Log In                 |
|------------------------|
| User Name: admin       |
| Password: •••••        |
| Remember me next time. |
| Log In                 |

กดปุ่ม Login เข้าสู่โปรแกรมถ้าเข้าโปรแกรมได้จะเข้าสู่หน้าหลักของโปรแกรมดังรูปภาพ

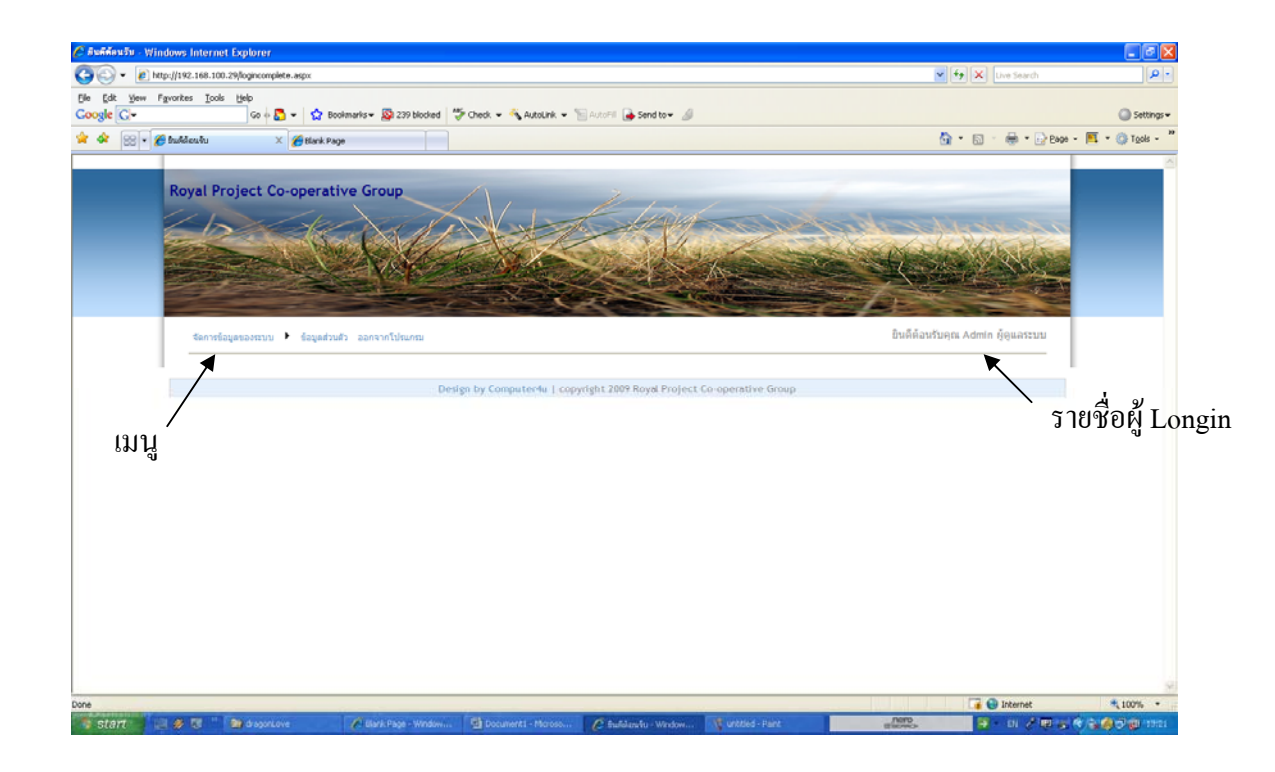

ในโปรแกรมประกอบไปด้วย 3 เมนูใหญ่ ได้แก่ จัดการข้อมูลของระบบ , ข้อมุลส่วนตัว , ออกจากโปรแกรม

รูปภาพและความหมายที่ใช้ในโปรแกรมนี้

- 季 คือ ปีครายละเอียคของงบประมาณ
- 🎺 เปิดดูรายละเอียดของงบประมาณ
- 퉣 คือ เพิ่มรายชื่อพนักงาน
  - คือ กลับไปยังหน้าที่ผ่านมา
- 🌙 คือ ยกเลิก
- 样 คือ รายการ
  - ์ คือ ปิดรายละเอียด
  - 🕈 คือ เปิคคูรายละเอียค
  - <sup>6</sup>คือ แก้ไขข้อมูล
- 🔍 คือ ค้นหาข้อมูล

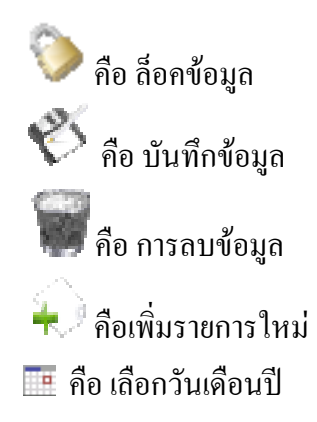

1.1 จัดการข้อมูลของระบบ

การจัดการข้อมูลของระบบจะประกอบไปด้วย

1.1.1 การเพิ่ม/ลบ/แก้ไข ปีงบประมาณ เป็นการเพิ่มปีงบประมาณเมื่อเลือกที่เมนูนี้จะ ปรากฏหน้าต่างดังภาพ

| จัดการข้ | ข้อมูลของระบบ 🕨 ข้อมูลส่วนตัว ออกจากโปรแกรม |                                           |                      |  |  |  |  |  |
|----------|---------------------------------------------|-------------------------------------------|----------------------|--|--|--|--|--|
|          | งบประมาณประจำปี                             | วันเริ่มปีงบประมาณ                        | วันสิ้นสุดปึงบประมาณ |  |  |  |  |  |
| - S      | 2552                                        | 1 ตุลาคม 2552                             | 30 กันยายน 2553      |  |  |  |  |  |
| ٠        |                                             |                                           |                      |  |  |  |  |  |
|          | ซึ่งจะมีปุ่มที่เป็นรูปภาพ                   |                                           |                      |  |  |  |  |  |
|          | ถ้ำต้องการเพิ่มปีงบประมา                    | ณใหม่ให้กดปุ่ม 🐳 ก็จะเข้าสู่หน้าต่างเพิ่ม | มปึงบประมาณใหม่      |  |  |  |  |  |
| ดังภาพ   |                                             |                                           |                      |  |  |  |  |  |
|          | จัดการข้อมูลของระบบ                         | ข้อมูลส่วนตัว ออกจากโปรแกรม               |                      |  |  |  |  |  |
|          | งบประมาณประสาปี                             | 2552                                      |                      |  |  |  |  |  |
|          | วันที่เริ่มงบประมาณ                         | 1/8/2552                                  |                      |  |  |  |  |  |
|          | วันที่สิ้นสุดงบประมาณ                       | 30/9/2553                                 |                      |  |  |  |  |  |
|          | *                                           | PS 🜙                                      |                      |  |  |  |  |  |

ใส่ปังบประมาณตรงช่อง งบประมาณประจำปี ยกตัวอย่าง ปังบประมาณของปี 2552 ให้ใส่ 2552

วันที่เริ่มต้นปีงบประมาณ และวันที่สิ้นสุดปีงบประมาณสามารถเปลี่ยนแปลงได้ โดยกด ปุ่ม 🎫 เพื่อเลือกวันเดือนปี

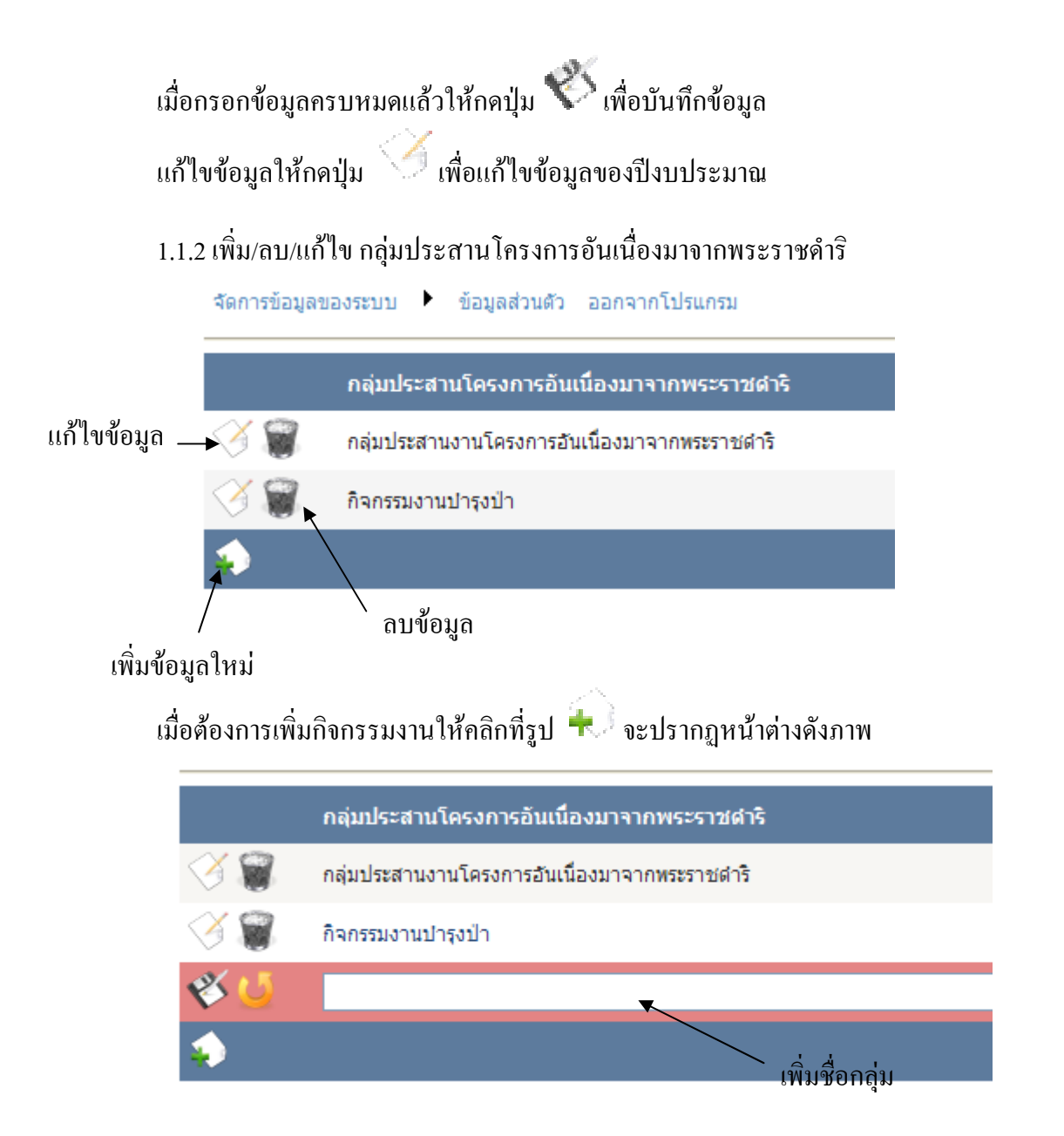

#### 1.1.3เพิ่ม/ลบ/แก้ไข กลุ่มกิจกรรมงาน จัดการข้อมูลของระบบ ► ข้อมูลส่วนตัว ออกจากโปรแกรม

 กิจกรรมงาน
 โปรดเลือกกลุ่มประสานงานโครงการอันเนื่องมาจากพระราชดำริ

 โตรง
 กิจกรรมงานหมู่บ้านพิทักษ์ป่า
 กลุ่มประสานงานโครงการอันเนื่องมาจากพระราชดำริ

 โตรง
 กิจกรรมงานหัฒนาป่าใม้อันเนื่องมาจากพระราชดำริ
 กลุ่มประสานงานโครงการอันเนื่องมาจากพระราชดำริ

 โตรง
 กิจกรรมงานหัฒนาป่าใม้อันเนื่องมาจากพระราชดำริ
 กลุ่มประสานงานโครงการอันเนื่องมาจากพระราชดำริ

 โตรง
 กิจกรรมงานหัฒนาป่าใม้ในเขตพื้นที่เฉพาะ
 กลุ่มประสานงานโครงการอันเนื่องมาจากพระราชดำริ

 โตรง
 กิจกรรมงานหัฒนาป่าใม้ในเขตพื้นที่เฉพาะ
 กลุ่มประสานงานโครงการอันเนื่องมาจากพระราชดำริ

 โตรง
 กิจกรรมงานหัฒนาป่าใม้ในเขตพื้นที่เฉพาะ
 กลุ่มประสานงานโครงการอันเนื่องมาจากพระราชดำริ

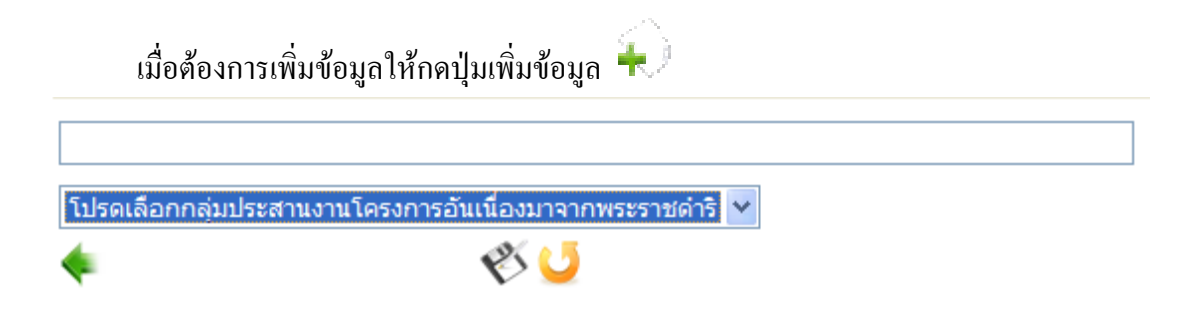

พิมพ์ชื่อกลุ่มลงในช่อง และเลือกว่าอยู่ในกลุ่มไหน เสร็จแล้วก็กลิกปุ่ม บันทึก 🌾

1.1.4 เพิ่ม/ลบ/แก้ไข โครงการ

|                | โครงการ                                                                                 |
|----------------|-----------------------------------------------------------------------------------------|
| V 🖉            | โครงการพัฒนาที่อยู่อาศัยและพื้นที่ทำกินคีรีราษฎร์ อำเภอพบพระ จังหวัดตาก                 |
| Ý 🗑            | โครงการพัฒนาราษฏรชาวไทยภูเขา อันเนื่องมาจากพระราชดำริ บ้านมะโอโค๊ะ อ.อุ้มผาง จังหวัดตาก |
| V 🖉            | โครงการป่าขับน้ำคีรีราษฎร์ อำเภอพบพระ จังหวัดตาก                                        |
| Ý 🗑            | โครงการพัฒนาป่าไม้ตามแนวพระราชดำริ บ้านมอโกโพคี จังหวัดตาก                              |
| <u> (ў</u>     | กลุ่มประสานโครงการอันเนื่องมาจากพระราชดำริ                                              |
| V 🖉            | โครงการพัฒนาป่าไม้ตามแนวพระราชดำริ จังหวัดสุโขทัย                                       |
| <del>ў</del> 🗑 | โครงการหมู่บ้านพิทักษ์ป่ารักษาสิ่งแวดล้อม                                               |
| 🧭 🗑            | กิจกรรมงานฟื้นฟ                                                                         |
| ٠              |                                                                                         |

### 1.1.5 เพิ่ม/ลบ/แก้ไข กิจกรรม

| กิจกรรม | ค้นหากิจกรรม                                                                   |                           |
|---------|--------------------------------------------------------------------------------|---------------------------|
|         | กิจกรรม                                                                        | ประเภทรายจ่าย             |
| I III   | งานอ่านวยการบริหารโครงการและประชาสัมพันธ์เพื่อป้องกันและอนุรักษ์ทรัพยากรป่าไม้ | งบดำเนินงาน               |
| 38      | งานธนาคารอาหารชุมชน                                                            | <mark>งบ</mark> ดำเนินงาน |
| 38      | งานหัฒนาคุณภาพชีวิตของราษฎร                                                    | งบดำเนินงาน               |
| 3       | งานป้องกันรักษาปาและป้องกันไฟปาร่วมกับชุมชน                                    | งบดำเนินงาน               |
| 3       | งานประชาสัมพันธ์สร้างจิตสำนึก                                                  | งบดำเนินงาน               |
| 38      | เทาะช่าหญ้าแฝก                                                                 | งบลงทุน                   |
| 38      | เทาะชากล้าไม้มีค่า                                                             | งบลงทุน                   |
| 3       | ปารุงรักษาสวนเดิม อายุ 2-6 ปี                                                  | งบลงทุน                   |
|         |                                                                                |                           |

เมื่อต้องการเพิ่มกิจกรรมให้กดปุ่มเพิ่มข้อมูล +

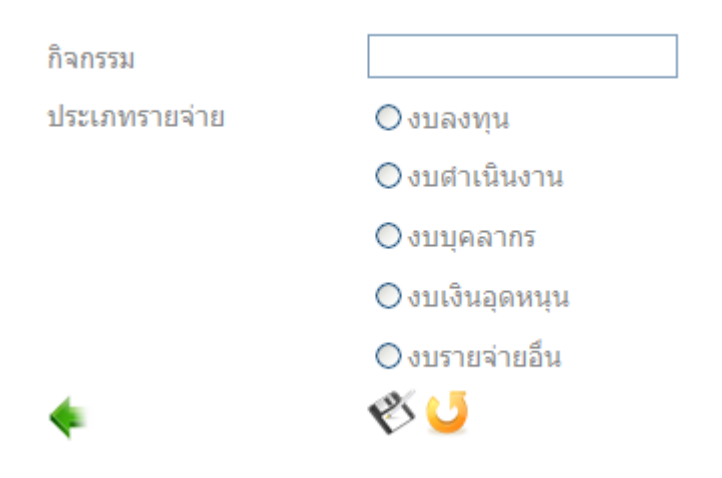

ใส่ชื่อกิจกรรมและเลือกประเทภรายจ่ายเสร็จแล้วก็บันทึกข้อมูล 🌾

### 1.1.6 แก้ไขกลุ่มพนักงาน เพิ่มพนักงาน

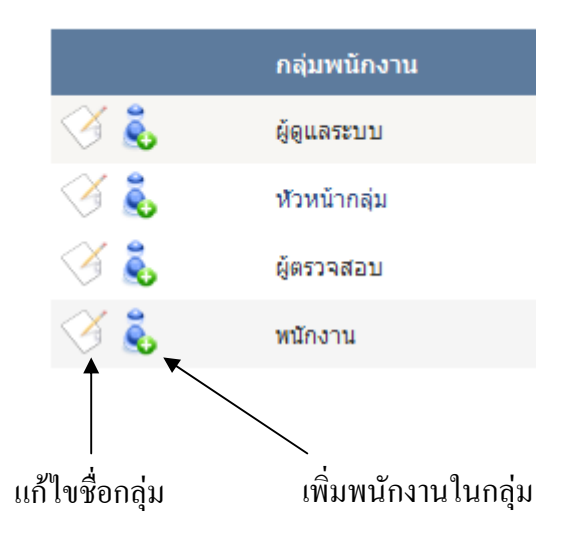

### 1.1.7 เพิ่ม/ลบ/แก้ไข รายชื่อพนักงาน

| ชื่อพนักงาน |     |        |              |      |              |
|-------------|-----|--------|--------------|------|--------------|
|             |     | ชื่อ   | นามสกุล      | เพศ  | กลุ่มพนักงาน |
| V 🗑         | นาย | สงัด   | โรจนติรบันท์ | ช่าย | ผู้ตรวจสอบ   |
| I 🗑 🖉       | นาง | test3  | test3        | หญิง | พนักงาน      |
| I 🖉 🗑       | นาย | Admin  | ผู้ดูแลระบบ  | ช่าย | ผู้ดูแลระบบ  |
| I 🗑 📎       | นาย | สันธาน | มั่นคง       | ช่าย | ห้วหน้ากลุ่ม |
| 3           |     |        |              |      |              |

เมื่อต้องการเพิ่มรายชื่อพนักงานใหม่ ให้คลิกปุ่ม 🐱

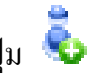

|       | ชื่อพนักงาน      |             |
|-------|------------------|-------------|
|       | ชื่อ โปรดเลือก 🍟 |             |
|       | นามสกุล          |             |
|       | ลงชื่อผู้ใช้     |             |
| คำนาม | รหัสผ่าน         |             |
|       | รับรองรหัสผ่าน   |             |
|       | เพศ              | 🔿 ซาย       |
|       |                  | 🔿 หญิง      |
|       | กลุ่มพนักงาน     | โปรดเลือก 🚩 |
|       | *                | 🕙 🜙         |

ขั้นตอนการเพิ่มรายชื่อพนักงานใหม่เริ่มจากการ เลือกคำนำหน้า และพิมพ์ชื่อ นามสกุล และตรงลงชื่อผู้ใช้ (Username) ควรที่จะเป็นภาษาอังกฤษ ใส่รหัสผ่านและก็รับรองรหัสผ่าน เลือก เพศ และที่สำคัญเลือกกลุ่มพนักงานด้วยนะครับ

### 1.2 ข้อมูลส่วนตัว

| เป็นการแก้                                                                | ้ไขข้อมูลของตั <sub>้</sub> | ງເອາ             |      |          |             |  |  |  |  |
|---------------------------------------------------------------------------|-----------------------------|------------------|------|----------|-------------|--|--|--|--|
| จัดการข้อมูลของระบบ 🕨 ข้อมูลส่วนตัว ออกจากโปรแกรม ยินดีต้อนรับคุณ Admin เ |                             |                  |      |          |             |  |  |  |  |
|                                                                           | ชื่อ                        | นามสกุล          | เพศ  | username | หน้าที      |  |  |  |  |
| ٠<br>۲                                                                    | นาย Admin                   | ຜູ້ດູແລະະນນ      | ช่าย | admin    | ผู้ดูแลระบบ |  |  |  |  |
| เมื่อกดปุ่ม เ                                                             | แก้ไข ก็จะได้ดั             | งภาพ             |      |          |             |  |  |  |  |
| ชื่อ <b>นาง</b>                                                           | ✓ test                      | t3               | *    |          |             |  |  |  |  |
| นามสกุล                                                                   | ทด                          | สอบผู้กรอกข้อมูล | *    |          |             |  |  |  |  |
| ลงชื่อผู้ใช                                                               | រំ tes                      | t3               |      |          |             |  |  |  |  |
|                                                                           | แก้ไ                        | ขรหัสผ่าน        |      |          |             |  |  |  |  |
| เพศ                                                                       | $\bigcirc$                  | ชาย              |      |          |             |  |  |  |  |
|                                                                           | ۰                           | หญิง             |      |          |             |  |  |  |  |
| กลุ่มพนัก                                                                 | เงาน พน้                    | ักงาน 🚩          |      |          |             |  |  |  |  |
| جه ا                                                                      | P                           |                  |      |          |             |  |  |  |  |
| -                                                                         | -                           |                  |      |          |             |  |  |  |  |

เมื่อแก้ไขข้อมูลเสร็จเรียบร้อยแล้วให้กคปุ่มบันทึก

#### 1.3 ออกจากโปรแกรม

### บทที่ 2

#### การ Backup Data

การสำรองข้อมูลโปรแกรมนี้ใช้ Databaese SQL Express ซึ่งเป็นของฟรี ดังนั้นจึงมีความ ยุ่งยากในการ Backup สักหน่อยเริ่มต้นด้วยการปิด Service ของ Databaese

2.1 ปิด Service

ไปที่ Start >> All Program >> Microsoft SQL Server 2005 >> Configuration Tools >> SQL Server Configuration Manager

|                      | —                                 |   |                                      |   |                                       |
|----------------------|-----------------------------------|---|--------------------------------------|---|---------------------------------------|
| DAY2SC               | 🛅 Passware                        | • | 🛅 Mozilla Firefox 🔹 🕨                |   |                                       |
|                      | m PowerISO                        | • | CO Developments                      |   |                                       |
|                      | 💼 Service Tuner 2007              | • | 🛅 nLite 🕨 🕨                          |   |                                       |
|                      | 🛅 TCP View                        | • | 🛅 AppServ 🕨                          |   |                                       |
|                      | 💼 VisualRoute                     | • | 🛅 Elcomsoft 🔹 🕨                      |   |                                       |
|                      | 📷 WinPcap                         | • | 🛅 Basic School 🔹 🕨                   |   |                                       |
|                      | 🛅 Microsoft Office                | • | 🛅 WinHTTrack 🔹 🕨                     |   |                                       |
|                      | microsoft .NET Framework SDK v2.0 | • | 🛅 HTML Help Workshop 🔹 🕨             |   |                                       |
|                      | 💼 Microsoft Visual Studio 2005    | • | 🛅 WinCHM 🔸                           |   |                                       |
|                      | 🛅 MindMapper 2008                 | • | 🛅 Batchwork 🔹 🕨                      |   |                                       |
|                      | 🛅 Microsoft SQL Server 2005       | • | 🖬 Configuration Tools                | • | 🚔 SQL Server Configuration Manager    |
|                      | 🛅 Microsoft Developer Network     | • | SQL Server Management Studio Express |   | SQL Se Location: C:\WINDOWS\system32  |
|                      | 🥖 Internet Explorer               |   |                                      |   | SQL Server Surface Area Configuration |
| All <u>P</u> rograms | 🔎 Windows Search                  |   |                                      |   |                                       |
|                      | 🚺 Windows Media Player            |   |                                      |   |                                       |
| Parnaulsiv           | Remote Assistance                 |   |                                      |   |                                       |
| 🦓 start 🔰 📃          | 😕 Acrobat Distiller 7.0           |   |                                      |   | osof 🛛 🝢 Microsoft SQL Server 🛛 😭 E   |

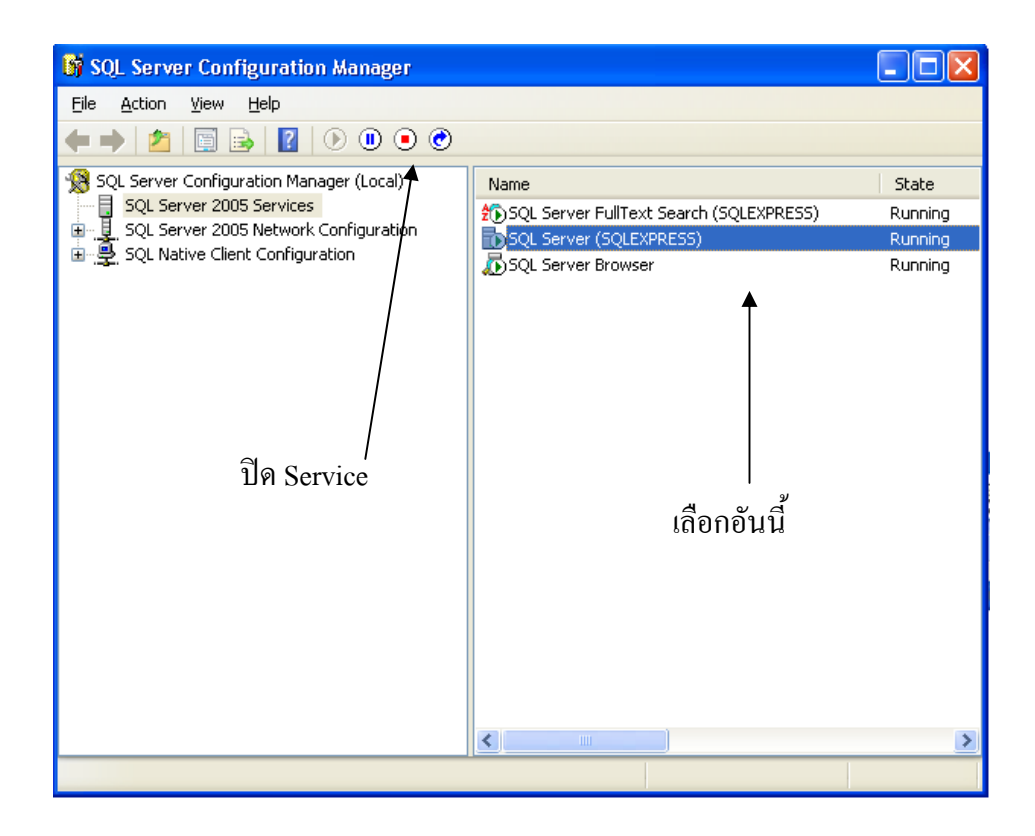

2.2 Copy File

เสร็จเรียบร้อยเข้าไปที่ Start >> run แล้วพิมพ์ C:\Program Files\Microsoft SQL Server\MSSQL.1\MSSQL\Data ลงไปหรือไม่ก็เข้าตาม path นี้ก็ได้นะครับ

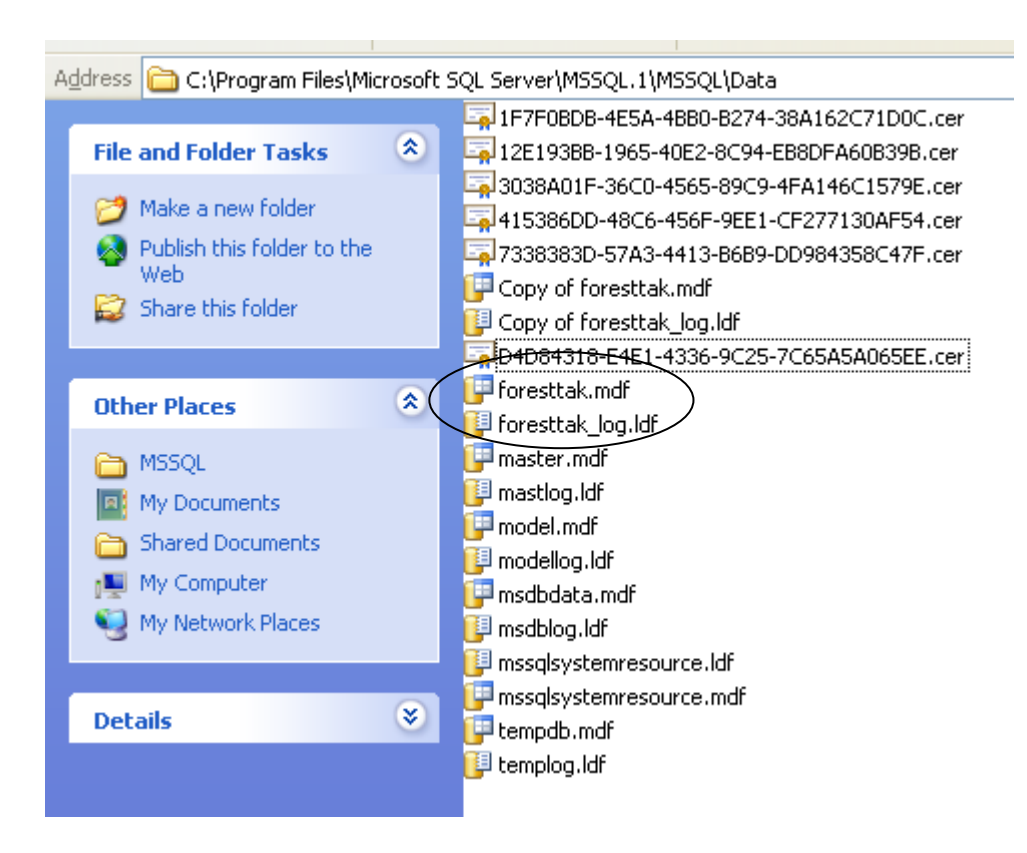

2.3 นำไปไว้ที่ Drive อื่น ๆ

Copy สอง fileนี้ไปไว้ที่อื่นหรือ Drive D: ก็ได้นะครับ

2.4 เปิด Service

เสร็จแล้วก็ไปที่ Start >> run แล้วพิมพ์ C:\Program Files\Microsoft SQL Server\MSSQL.1\MSSQL\Data ลงไปหรือไม่ก็เข้าตาม path นี้ก็ได้นะครับเพื่อเปิดบริการ

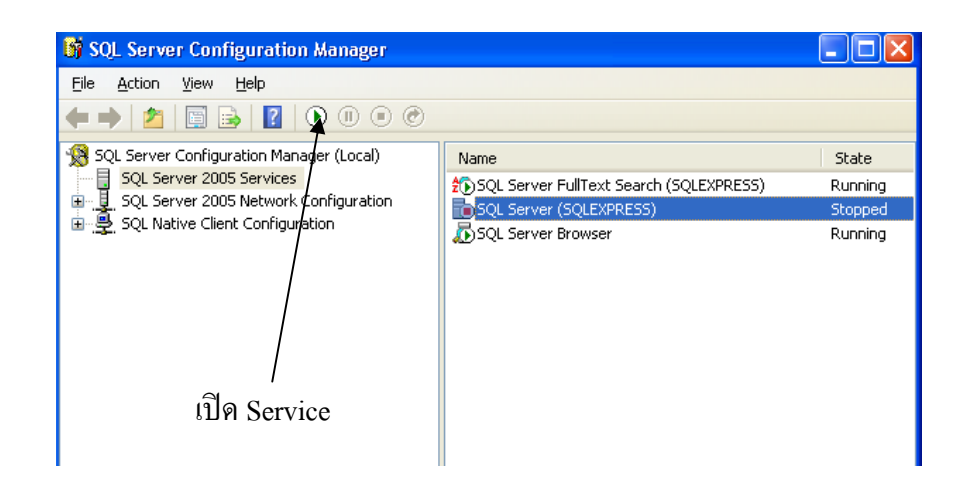

### บทที่ 3

#### การ Restore Data

3.1 ปิด Service

ทำเหมือนข้อ <u>2.1</u>

3.2 Copy file

โดย Copy file จาก Drive ที่เราทำการ Backup ไว้ไปใส่ไว้ที่เดิมของข้อ <u>2.2</u>

3.3 เปิด Service

ทำเหมือนข้อ <u>2.4</u>

#### บทที่ 4

#### การใช้งานของพนักงาน

ในการใช้งานในส่วนของพนักงานนั้นเมื่อ Admin ได้เพิ่มรายชื่อและได้กำหนดสิทธิให้เป็น พนักงานเมื่อ login เข้าสู่โปรแกรมจะเจอกับรายการเบิกจ่ายที่รอตรวจสอบและรอการอนุมัติจาก หัวหน้า และมีการแจ้งเตือนหากมีรายการเบิกจ่ายที่ถูกตรวจสอบแล้วแต่ต้องการให้แก้ไข และ นอกจากนี้ยังมีเมนูการทำงานดังต่อไปนี้

| 🐨 หน้าแรก           | 🏐 จัดสรรเงินงบประมาณ 🕨         | 🥠 เพิ่มรายการเบิกจ่าย | 芦 รายงาน 🕨 | 😿 ່ນ້ອນູລສ່ວນທັວ | 🗙ออกจากโปรแกรม | ยินดีต้อนรับคุณ test3 ทดสอบผู้กรอกข้อมูล |
|---------------------|--------------------------------|-----------------------|------------|------------------|----------------|------------------------------------------|
| มีรายการที่ต้อ      | เงแก้ไข 1 รายการ               |                       |            |                  |                |                                          |
| มีรายก <sup>-</sup> | เรรออนุมัติทั้งหมด 36 รายการ   | i i                   |            |                  |                | <b>จำนวนเงิน</b>                         |
| 📎 🔶 1.              | ชื่อวัสดุการเกษตร มี.ค 52      |                       |            |                  |                | 3,650.00 B                               |
| 🃎 븆 2.              | ค่าจ้างชั่วคราว มี.ค 52        |                       |            |                  |                | 2,200.00 B                               |
| 📎 🔶 3.              | ค่าจ้างชั่วคราว มี.ค 52        |                       |            |                  |                | 3,960.00 ₿                               |
| 🃎 븆 4.              | ด่าจ้างชั่วดราว ก.พ 52         |                       |            |                  |                | 3,960.00 ₿                               |
| 📎 🔶 5.              | ค่าจ้างชั่วคราว ม.ค 52         |                       |            |                  |                | 3,940.00 B                               |
| ♦ 46.               | ค่าจ้างชั่วคราว ธ.ค 51         |                       |            |                  |                | 2,640.00 B                               |
| <b>≫ ↓</b> 7.       | ยืมเงินค่าจ้างชั่วคราว มี.ค 52 |                       |            |                  |                | 11,200.00 B                              |
| ♦ 48.               | ยืมเงินค่าจ้างชั่วคราว ก.พ 52  |                       |            |                  |                | 11,200.00 \$                             |
| <b>≫ ♦</b> 9.       | ยืมเงินค่าจ้างชั่วคราว ม.ค 52  |                       |            |                  |                | 11,200.00 \$                             |
| 📎 🔶 10              | ). ชื่อวัสดุการเกษตร มี.ค 52   |                       |            |                  |                | 5,420.00 ₿                               |
|                     |                                |                       |            | 12               | 2.4            |                                          |

#### 4.1หน้าแรก

แค้ไขหน้าแรก

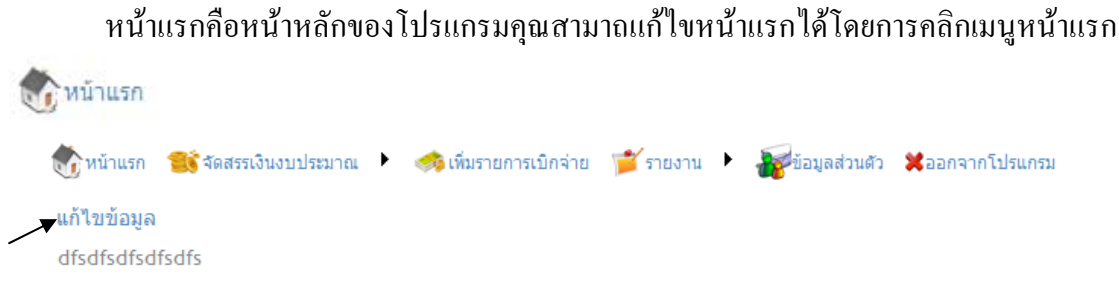

#### เมื่อคลิกที่ปุ่มแก้ไขข้อมูลก็จะนำไปสู่หน้าแก้ไขข้อมูลคังภาพ

คุณสามาถแก้ไขข้อมูลได้ตามใจชอบไม่ว่าคุณจะเพิ่มรูปภาพหรือว่าจะจัดตำแน่งตัวอักษร เมื่อแก้ไขข้อมูลจนเป็นที่พอใจแล้วให้กดปุ่ม save 🔲

#### 4.2 จัดสรรเงินงบประมาณ

เมื่อเริ่มปีงบประมาณใหม่เราต้องเริ่มจัดสรรเงินงบประมาณก่อนโดยเริ่มจากการเพิ่ม แผนปฏิบัติงานและถึงจะเพิ่มโครงการในแผนปฏิบัติงานได้ซึ่งในเมนูจัดสรรเงินงบประมาณจะ ประกอบไปด้วย

4.2.1 เพิ่ม/ลบ/แก้ไข แผนปฏิบัติงาน

อันดับแรกเราต้องเพิ่มแผนปฏิบัติงานก่อน โดยคลิกที่เมนู เพิ่ม/ลบ/แก้ไข จะเข้าสู่หน้าต่าง ของการเพิ่ม/ลบ/แก้ไข แผนปฏิบัติงานดังภาพ

| 📆 หนาแรก 🛛 📒 จดสรรเงนงบบระมาณ | 🔹 🦚 เพมรายการเบกจาย 📁 รายงาน 🔹 🆓ชีขอมูลส่วนตัว 🗶 ออกจากเบรแกรม |                      |
|-------------------------------|----------------------------------------------------------------|----------------------|
| งบประมาณประจำปี               | วันเริ่มปึงบประมาณ                                             | วันสิ้นสุดปีงบประมาณ |
| 2552                          | 1 ตุลาคม 2551                                                  | 30 กันยายน 2552      |

### ขั้นตอนการเพิ่ม แผนปฏิบัติงาน

คลิกที่ปังบประมาณก็จะเห็นหน้าต่างดังภาพ

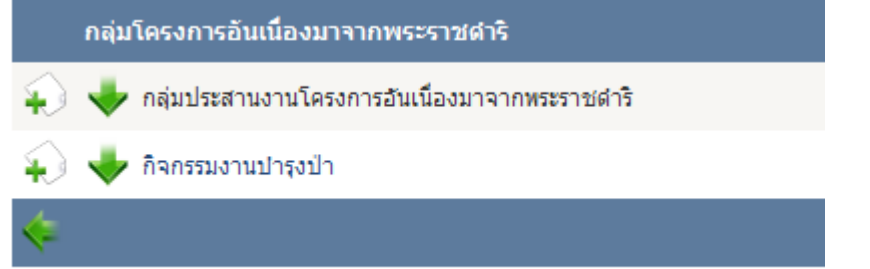

 เลือกกลุ่มโครงการอันเนื่องมาจากพระราชดำริโดยคลิกที่รูป เพื่อต้องการเพิ่ม แผนปฏิบัติงาน ดังภาพ ให้เริ่มโดยการเลือกกิจกรรมงานโดยชื่อกิจกรรมงานนี้สามารถ เพิ่มได้โดยให้ admin เพิ่ม สามารถกลับไปอ่านหัวข้อ <u>1.1.3</u> ใส่จำนวนเงินของ งบประมาณเมื่อใส่เสร็จแล้วให้กดปุ่มบันทึก

| แผนปฏิบัติงานและแผนการใช้จ่ายเงินประสาปึงบประมาณ | พ.ศ 2552 |
|--------------------------------------------------|----------|
|--------------------------------------------------|----------|

| โปรดเลือกกิจกรรมงาน            | *        |
|--------------------------------|----------|
| ประเภทรายจ่าย/รายการ           | งบประมาณ |
| งบประมาณทั้งหมด                | 0.00     |
| 1. งบบุคลากร                   | 0.00     |
| 2. งบตำเนินงาน                 |          |
| » 2.1 ค่าใช้สอยและวัสดุตอบแทน  | 0.00     |
| » 2.2 ค่าจ้างเหมาพนักงาน(TOR)  | 0.00     |
| » 2.3 ค่าสาธารณูปโภค           | 0.00     |
| 3. งบลงทุน                     |          |
| » 3.1 ค่าครุภัณฑ์              | 0.00     |
| » 3.2 ค่าที่ดินและสิ่งก่อสร้าง | 0.00     |
| 4. งบเงินอุดหนุน               | 0.00     |
| 5. งบจ่ายอื่น                  | 0.00     |
| •                              | 🕙 🌙      |

3. คลิกดูว่าในกลุ่มแต่ละกลุ่มมีแผนปฏิบัติงานอะไรบ้างโดยคลิกที่รูป 💙

| กลุ่มโครงการอั | กลุ่มโครงการอันเนื่องมาจากพระราชดาริ            |                 |  |  |
|----------------|-------------------------------------------------|-----------------|--|--|
| 😱 🔶 กลุ่มประสา | นงานโครงการอันเนื่องมาจากพระราชดำริ             |                 |  |  |
|                | กิจกรรมงาน                                      | งบประมาณทั้งหมด |  |  |
|                | 🔸 กิจกรรมงานพัฒนาป่าไม้อันเนื่องมาจากพระราชดำริ | 15,240,850.00 B |  |  |
|                | 🔸 กิจกรรมงานหมู่บ้านพิทักษ์ป่า                  | 1,370,000.00 B  |  |  |
| <b>K</b>       | 🔸 กิจกรรมงานพัฒนาป่าไม้ในเขตพื้นที่เฉพาะ        | 10,729,500.00 B |  |  |
| 😜 🔶 กิจกรรมงา  | นปารงป่า                                        |                 |  |  |

 ในรายละเอียดนี้คุณสามาถแก้ไขหรือลบกิจกรรมงานได้แต่การลบกิจกรรมงานนั้นจะ ลบได้ก็ต่อเมื่อคุณได้ลบโครงการที่สังกัดกลุ่มกิจกรรมหมดแล้ว

4.2.2 เพิ่ม/ลบ/แก้ไข โครงการ

เมื่อเพิ่มกิจกรรมงานเรียบร้อยแล้วให้เพิ่มโครงการเข้าสู่สังกัดกิจกรรมงานได้โดยการทำ ตามขั้นตอนดังต่อไปนี้

- 1. เลือกปีงบประมาณ
- 2. เลือกกลุ่มโครงการอันเนื่องมาจากพระราชคำริ

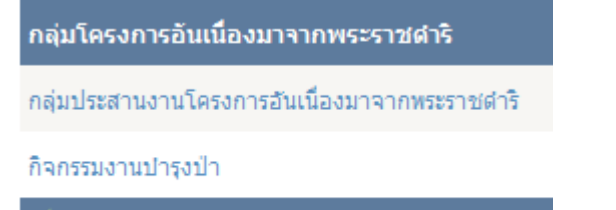

เมื่อเลือกกลุ่มโครงการอันเนื่องมาจากพระราชดำริกีจะเข้าสู่หน้าต่างของกิจกรรมดังภาพ

| <b>رگ</b> ا            | เน้าแรก | 📑 จัดสรรเงินงบประมาณ 🕨 🍕           | 🤧 เพิ่มรายการเบิกจ่าย | 撑 รายงาน 🕨 | 😿 ข้อมูลส่วนตัว | 🔀 ออกจากโปรแกรม | ยินดีต้อนรับคุณ test3 ทดสอบผู้กรอกข้อมูล |
|------------------------|---------|------------------------------------|-----------------------|------------|-----------------|-----------------|------------------------------------------|
|                        | กิจกรร  | บงาน                               |                       |            |                 |                 | งบประมาณ                                 |
| Ð                      | 🔶 กิ    | จกรรมงานพัฒนาป่าไม้อันเนื่องมาจาก  | าพระราชดำริ           |            |                 |                 | 15,240,850.00 B                          |
| $\widehat{\mathbf{v}}$ | 🔶 กิ    | จกรรมงานหมู่บ้านพิทักษ์ป่า         |                       |            |                 |                 | 1,370,000.00 B                           |
| $\widehat{\bullet}$    |         | จกรรมงานพัฒนาป่าไม้ในเขตพื้นที่เฉพ | ทาะ                   |            |                 |                 | 10,729,500.00 B                          |
| 4                      |         |                                    |                       |            |                 |                 |                                          |

- 3. มีปุ่มเพิ่มโครงการและปุ่มดูรายละเอียดเหมือนกับการเพิ่มกิจกรรม
- เมื่อเลือกเพิ่ม โครงการ 

   จะเข้าสู่หน้าต่างการเพิ่มชื่อ โครงการ โดยชื่อ โครงการนี้
   เพิ่มได้ในหัวข้อ <u>1.14</u>

| ชื่อโครงการ         | โปรดเลือก   |
|---------------------|-------------|
| ผู้รับผิดชอบโครงการ | โปรดเลือก 💙 |
| •                   | et 😏        |

### เลือกชื่อโครงการ และเลือกผู้รับผิดชอบโครงการ ก็จะเข้าสู่การเพิ่มกิจกรรมของ โครงการดังภาพ

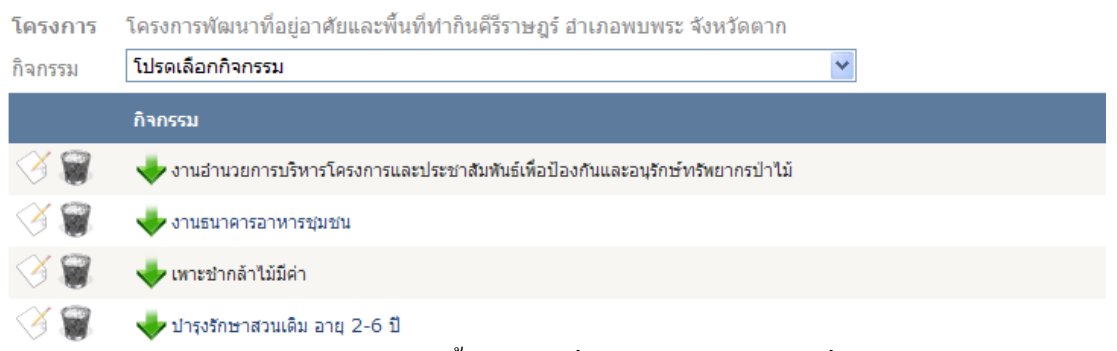

 เลือกกิจกรรมงานโดยกิจกรรมงานนี้สามารถเพิ่มได้ในหัวข้อ<u>1.1.5</u> เมื่อเลือกกิจกรรม ก็จะปรากฏช่องใส่รายละเอียดต่าง ๆ โดยช่องใส่รายละเอียดแต่ละกิจกรรมจะขึ้นอยู่ว่า กิจกรรมนั้นใช้งบประมาณอะไรซึ่งงบดำเนินงานกับงบลงทุนจะมีการใส่ข้อมูลไม่ เหมือนกัน

ภาพแสดงการใส่ยอดเงินของงบดำเนินงาน

| กิจกรรม     | งานอ่านวยการและบ   | ริหารโครงการ |   | * |
|-------------|--------------------|--------------|---|---|
| งบดำเนินง   | าน                 | 0.00         |   |   |
| » ค่าตอบแ   | ทนใช้สอยวัสดุ      | 0.00         | ] |   |
| » ค่าฮำนวย  | ยการ               | 0.00         | ] |   |
| » ค่าจ้างเห | มาปฏิบัติงาน (TOR) | 0.00         | ] |   |
| » ค่าจ้างเห | มารถยนต์           | 0.00         | ] |   |
| » อื่น ๆ    |                    | 0.00         | ] |   |
| » ค่าสาธาร  | สญปโภค             | 0.00         | ] |   |
| รวม         | 0                  | .00          |   |   |
|             | ŝ                  | f) 🔮         |   |   |

ภาพแสดงการใส่ยอดเงินของงบลงทุน

| กิจกรรม                  | เพาะชำกล้าไม้มีค่า |              | ~ |
|--------------------------|--------------------|--------------|---|
| งบลงทุน                  |                    | 0.00         |   |
| ได้เงินมา                |                    | <b>100</b> % |   |
| » ค่าครุภัณ <sub>้</sub> | ฑา                 | 0.00         |   |
| » ค่าที่ดินแล่           | ละสิ่งก่อสร้าง     | 0.00         |   |
| ค่าแรงงาน                | : ค่าวัสดุ         | 90 %: 10 %   |   |
| » ค่าจ้างแร              | งงาน               | 0.00         |   |
|                          |                    | 0.00         |   |
| » ค่าใช้สอย              | วัสดุ              | 0.00         |   |
|                          |                    | 0.00         |   |
| รวม                      |                    | 0.00         |   |
|                          |                    | i 🗘 🔮        |   |

เมื่อใส่ยอดเงินเรียบร้อยแล้วให้กดปุ่มเพิ่มกิจกรรม จรายการกิจกรรมก็จะเพิ่ม
 ข้างล่างเมื่อเพิ่มกิจกรรมเสร็จเรียบร้อยแล้วให้กดปุ่ม บันทึกโครงการ

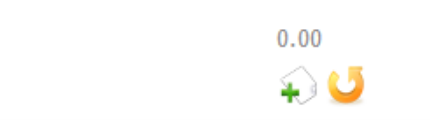

รวม

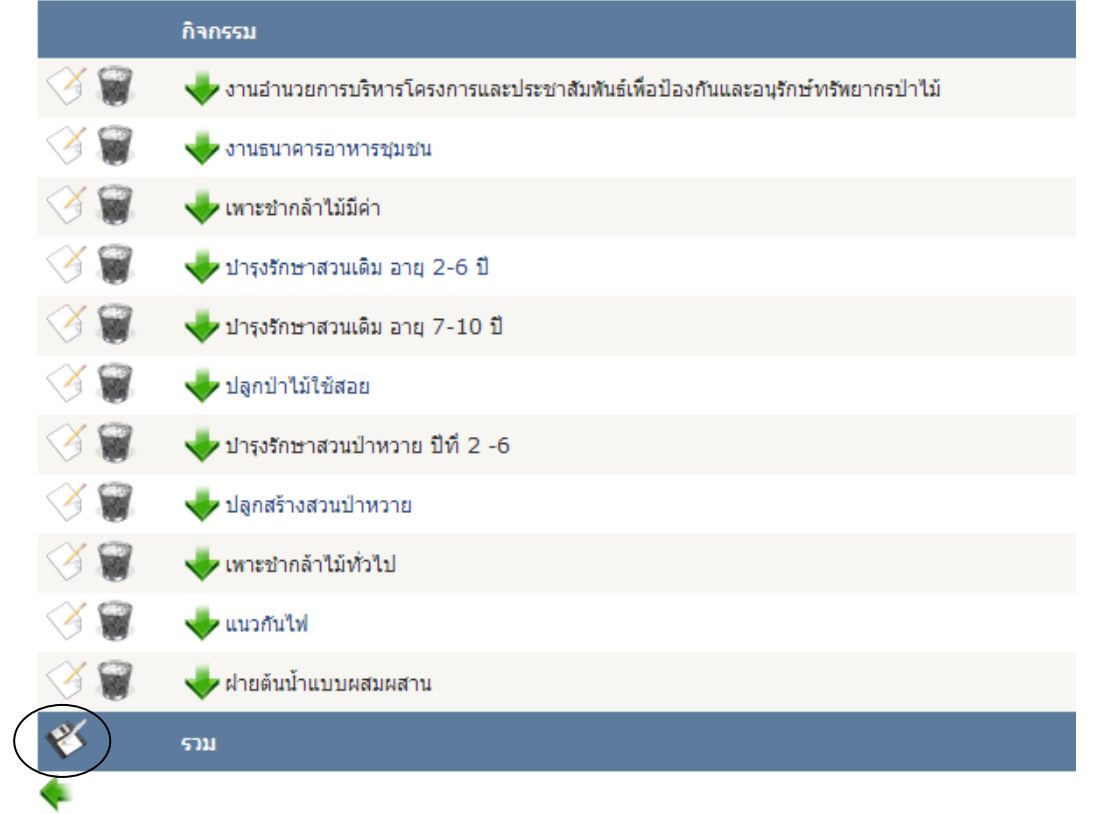

 ในระหว่างนี้สามาถแก้ไขกิจกรรมหรือลบกิจกรรมที่ไม่ต้องการได้โดยกิจกรรมที่ลบ ได้นั้นจะต้องไม่มีรายการเบิกจ่าย

### 4.3 เพิ่มรายการเบิกจ่าย

1. เลือกปังบประมาณที่จะทำรายการเบิกจ่าย

| งบประมาณประจำปี                                                       | วันเริ่มปึงบประมาณ                                  |
|-----------------------------------------------------------------------|-----------------------------------------------------|
| 2552                                                                  | 1 ตุลาคม 2551                                       |
|                                                                       |                                                     |
| . เลือกกิจกรรมงานว่าเป็นกิจกรรมงาน<br>อะไรบ้างที่อยู่ในกิจกรรมงานนั้น | อะไรโดยคลิกที่ปุ่ม 🔸 เพื่อดูว่ามีโครงการ            |
| กิจกรรมงาน                                                            |                                                     |
| 쎚 กิจกรรมงานหมู่บ้านพิทักษ์ป่า                                        |                                                     |
| 🔶 กิจกรรมงานพัฒนาป่าไม้อันเนื่องมาจากพระ:                             | ราชดำริ                                             |
| โครงการพัฒนาที่อยู่อาศัยและพื้นที่ทำกินคีรี                           | ราษฎร์ อำเภอพบพระ จังหวัดตาก                        |
| โครงการพัฒนาราษฏรชาวไทยภูเขา อันเนื้อ                                 | งงมาจากพระราชดำริ บ้านมะโอโค๊ะ อ.อุ้มผาง จังหวัดตาก |
| โครงการป่าซับน้ำคีรีราษฎร์ อำเภอพบพระ จ                               | จังหวัดตาก                                          |
| โครงการพัฒนาป่าไม้ตามแนวพระราชดำริ บ้                                 | านมอโกโพดี จังหวัดตาก                               |
| กลุ่มประสานโครงการอันเนื่องมาจากพระราช                                | ชดำริ                                               |
| โครงการพัฒนาป่าไม้ตามแนวพระราชดำริ จั                                 | ังหวัดสุโขทัย                                       |
| 👆 กิจกรรมงานพัฒนาป่าไม้ในเขตพื้นที่เฉพาะ                              |                                                     |
| เลือกโครงการที่ต้องการก็จะเข้าสู่กิจกร                                | รรมที่ต้องการเบิกจ่ายจะมียอดเงินทั้งหมดของ          |
| แต่ละกิจกรรม และ เงินคงเหลือของแต่                                    | ละกิจกรรม                                           |
| ้ครงการพัฒนาราษฏรชาวไทยภูเขา อันเนื่องมาจากพระราชดำริ บ้านมะโอโค๊ะ อ  | อุ้มผาง จังหวัดดาก                                  |
| งนวยปฏิบัติ/งานที่ปฏิบัติ                                             | งบบโระบาณ คงแห<br>800.000.00 B 800.000.00           |
| 🔸 งานธนาคารอาหารชุมชน                                                 | 500,000.00 B 500,000.00                             |
| 🔸 งานอ่านวยการและบริหารโครงการ                                        | 800,000.00 8 800,000.00                             |
| 🔸 งานป้องกันรักษาป่าและป้องกันไฟป่าร่วมกับชุมชน                       | 400,000.00 B 400,000.00                             |
| 🔷 งานประชาสัมพันธ์สร้างจิตสานึก                                       | 300,000.00 B 300,000.00                             |
| 🔶 เพาะข้าหญ้าแผ่ก                                                     | 49,500.00 B 49,500.00                               |
| . คลิกที่ปุ่ม 🔻 เพื่อทำรายการเบิกจ่า                                  | ie จะมีประเภทรายจ่าย/รายการ งบประมาณ                |
| ทั้งหมด รายรับ รายจ่าย และยอดคงเหลื                                   | 0                                                   |

| + | งานพัฒนาคุณภาพชีวิตของราษฎร   |              |        |         |              |
|---|-------------------------------|--------------|--------|---------|--------------|
|   | ประเภทรายจ่าย/รายการ          | งบประมาณ     | รายรับ | รายจ่าย | คงเหลือ      |
|   | งบดำเนินงาน                   | 800,000.00 ₿ | 0.00 B | 0.00 ₿  | 800,000.00 ₿ |
|   | » ค่าตอบแทนใช้สอยวัสดุ        | 800,000.00 ₿ | 0.00 B | 0.00 ₿  | 800,000.00 ₿ |
|   | »» ค่าฮ่านวยการ TOR           | 295,200.00 B | 0.00 B | 0.00 ₿  | 295,200.00 ₿ |
|   | ≫ ค่าจ้างเหมาปฏิบัติงาน (TOR) | 304,800.00 B | 0.00 B | 0.00 B  | 304,800.00 B |
|   | »» ค่าจ้างเหมารถยนต์          | 200,000.00 ₿ | 0.00 B | 0.00 ₿  | 200,000.00 ₿ |
|   |                               |              |        |         |              |

### 5. เลือกรายการที่ต้องการทำรายการเบิกจ่ายโดยคลิกที่ชื่อของรายการนั้น ๆ

| ึงานพัฒนาคุณภาพขีวิตของราษฎร  |              |        |         |              |  |
|-------------------------------|--------------|--------|---------|--------------|--|
| ประเภทรายจ่าย/รายการ          | งบประมาณ     | รายรับ | รายจ่าย | คงเหลือ      |  |
| งบดำเนินงาน                   | 800,000.00 B | 0.00 B | 0.00 B  | 800,000.00 B |  |
| » ค่าตอบแทนใช้สอยวัสดุ        | 800,000.00 B | 0.00 B | 0.00 B  | 800,000.00 B |  |
| » ค่าอำนวยการ TOR             | 295,200.00 ₿ | 0.00 B | 0.00 B  | 295,200.00 ₿ |  |
| » ค่าจ้างเหมาปฏิบัติงาน (TOR) | 304,800.00 ₿ | 0.00 B | 0.00 B  | 304,800.00 ₿ |  |
| ≫ ค่าจ้างเหมารถยนต์           | 200,000.00 ₿ | 0.00 B | 0.00 B  | 200,000.00 ₿ |  |

| ประเภทบัญชี  | 🔿 รายรับ 💿 รายจ่าย |
|--------------|--------------------|
| เลขทึ        |                    |
| หมายเลขฏีกา  |                    |
| วัน/เดือน/ปี | 20/04/2552         |
| ผู้เปิก      | โปรดเลือก 💙        |
| รายการ       |                    |
|              |                    |
| สำนวนเงิน    | 0.00               |
| หมายเหตุ     |                    |
|              | ×                  |
|              |                    |

\* มีจุดที่น่าสนใจอยู่ตรงก่า อำนวยการ TOR ซึ่งแยกกันโดย TOR นั้นเป็นการหักเงินจากก่า อำนวยการซึ่งไม่เหมือนก่า TOR จากก่าจ้างเหมาปฏิบัติงาน

6. เลือกประเภทบัญชีว่าเป็นรายรับหรือว่ารายจ่าย กรอกข้อมูลให้ครบ เสร็จเรียบร้อยกด

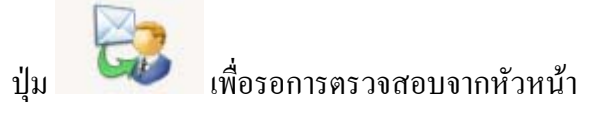

4.4 รายงาน

ในรายงานนี้ประกอบไปด้วย รายงานรายรับ รายงานรายจ่าย รายงานสรุปยอดทั้งหมด รายงานสรุปโครงการในแต่ละเดือน รายการรออนุมัติ รายการที่ต้องแก้ไข และรายการการสรุป กิจกรรม ดังภาพ

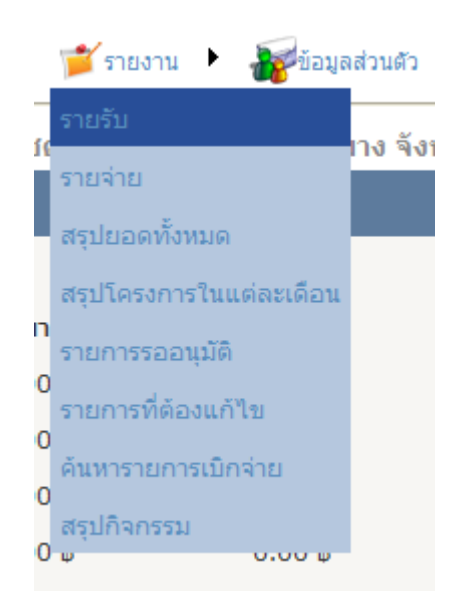

#### 4.4.1รายรับ

เป็นการรายงานรายรับ โดยมีขั้นตอนการทำงานดังนี้

1. เมื่อเลือกดูรายรับอันดับแรกเลือกกลุ่มกิจกรรมก่อนว่าต้องการดูกลุ่มกิจกรรมอะไร

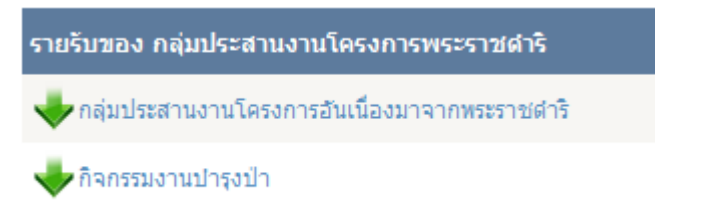

 คลิกที่ชื่อของกลุ่มกิจกรรมเพื่อดูรายรับทั้งหมดของกิจกรรมนั้นหรือคลิกปุ่ม <sup>\*</sup>เพื่อดู รายละเอียดต่อไป

รายรับของ กลุ่มประสานงานโครงการพระราชดำริ

🛖 กลุ่มประสานงานโครงการอันเนื่องมาจากพระราชดำริ

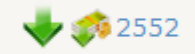

#### 🧄 กิจกรรมงานปารุงป่า

 จะขึ้นปีงบประมาณ โดยสามารถคลิกที่ปีงบประมาณเพื่อดูรายรับทั้งหมดของ ปีงบประมาณนั้นได้เลยหรือจะคลิก <sup>+</sup>เพื่อดูรายละเอียดต่อไปหรือจะคลิกที่
 เพื่อดูงบประมาณว่าแต่ละงบประมาณมีรายรับเป็นอย่างไร

| 🗭 กลุ่มประสานงานโครงการอันเนื่องมาจากพระราชดำริ |                 |        |                         |  |
|-------------------------------------------------|-----------------|--------|-------------------------|--|
| 4 2552                                          |                 |        |                         |  |
| ประเภทรายจ่าย                                   | ยอดทั้งหมด      | รายรับ | คงเหลือ                 |  |
| งบดำเนินงาน                                     | 9,937,000.00 B  | 0.00 B | 9,162,851.61 ₿          |  |
| งบลงทุน                                         | 16,903,350.00 B | 0.00 8 | 13,090,340.00 B         |  |
| งบเงินอุดหนุน                                   | 500,000.00 B    | 0.00 8 | 500,000.00 B            |  |
| 5                                               | 27,340,350.00 s | 0.00 s | <b>22,753,191.61</b> \$ |  |

4. สามาถคลิกที่งบประมาณของแต่ละประเภทรายจ่ายได้เพื่อดูรายรับของแต่ละงบได้

|    | หรือจะคลิกเลือก       | เพื่อดูว่ามีกิจ              | กรรมงานอะไรบ้า            | างในแต่ละปี                    |         |  |  |  |  |
|----|-----------------------|------------------------------|---------------------------|--------------------------------|---------|--|--|--|--|
|    | 🔶 🥠                   | กิจกรรมงานหมู่บ้านพิทักษ์ป่า |                           |                                |         |  |  |  |  |
|    | 🔶 🥠 กิจเ              |                              |                           |                                |         |  |  |  |  |
|    | 🔶 🧼                   | ารรมงานพัฒนาป่าใ             | ม้ในเขตพื้นที่เฉพาะ       |                                |         |  |  |  |  |
| 5. | และก็เช่นเดิมสาม      | ารถเลือกคลิกได้เ             | ลยเพื่อดูรายละเอีย        | ยดของแต่ละกิจกรรม              | И       |  |  |  |  |
| +  | 🦚 กิจกรรมงานพัฒนาป่าไ | ม้อันเนื่องมาจากพระราช       | สาริ                      |                                |         |  |  |  |  |
|    | 🔸 🦚 โครงการพัฒ        | แนาที่อยู่อาศัยและพื้นที่ท   | iากินดีรีราษฎร์ อำเภอพบพร | ระ จังหวัดดาก                  |         |  |  |  |  |
|    | 🔶 🍻 โครงการพัฒ        | แนาราษฎรชาวไทยภูเขา          | อันเนื่องมาจากพระราชดำริ  | ร้ บ้านมะโอโค๊ะ อ.อุ้มผาง จังห | เว้ดตาก |  |  |  |  |
|    | + 4.                  | งานพัฒนาคุณภาพชีวิตขอ        | งราษฎร                    |                                |         |  |  |  |  |
|    |                       | เดือน                        | สานวนเงิน                 | สะสม                           |         |  |  |  |  |
|    |                       | ตุลาคม                       | 0.00                      | 0.00                           |         |  |  |  |  |
|    |                       | พถศจิกายน                    | 0.00                      | 0.00                           |         |  |  |  |  |
|    |                       | ธันวาคม                      | 0.00                      | 0.00                           |         |  |  |  |  |
|    |                       | มกราคม                       | 0.00                      | 0.00                           |         |  |  |  |  |
|    |                       | กุมภาพันธ์                   | 0.00                      | 0.00                           |         |  |  |  |  |
|    |                       | มีนาคม                       | 0.00                      | 0.00                           |         |  |  |  |  |
|    |                       | เมษายน                       | 0.00                      | 0.00                           |         |  |  |  |  |
|    |                       | พฤษภาคม                      | 0.00                      | 0.00                           |         |  |  |  |  |
|    |                       | มิถุนายน                     | 0.00                      | 0.00                           |         |  |  |  |  |
|    |                       | กรกฎาคม                      | 0.00                      | 0.00                           |         |  |  |  |  |
|    |                       | สิงหาคม                      | 0.00                      | 0.00                           |         |  |  |  |  |
|    |                       | กันยายน                      | 0.00                      | 0.00                           |         |  |  |  |  |
|    |                       | ราม                          | 0.00                      |                                |         |  |  |  |  |

สุดท้ายเป็นรายละเอียดของแต่ละกิจกรรม

### 4.4.2 รายจ่าย รายจ่ายก็มีขั้นเหมือนกับรายรับ

4.4.3 สรุปยอคทั้งหมด

เป็นรายการสรุปยอดทั้งหมดของโครงการโดยมีขั้นตอนการทำงานดังนี้

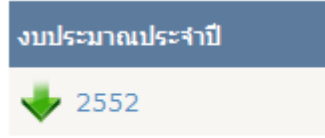

 เมื่อกลิกเลือก + เพื่อดูรายละเอียดยอดรวมของปีงบประมาณที่ต้องการดังภาพ จะ รายงานยอดทั้งปี ยอดสะสม เดือนนี้ กงเหลือ % ของเดือนนี้ และ % สะสม

| 2552                              |                            |                       |                       |                 |              |               |
|-----------------------------------|----------------------------|-----------------------|-----------------------|-----------------|--------------|---------------|
| ประเภทร <sup>า</sup> ยจ่าย/รายการ | งบประมาณทั้งปี             | สะสม                  | <mark>เ</mark> ือนนี้ | คงเหลือ         | %เดือนนี้    | %สะสม         |
| 1. งบบุคลากร                      | 0.00 s                     | 0.00 s                | 0.00                  | 0.00 \$         | 0.00%        | 0.00%         |
| 2. งบดำเนินงาน                    | 9,937,000.00 \$            | 774,148.39 s          | 86,920.00 \$          | 9,162,851.61 \$ | 0.87%        | 7.79%         |
| - ค่าตอบแทนใช้สอยและวัสดุ         | 6,315,000.00 B             | 539,108.39 B          | 20,200.00 B           | 5,775,891.61 B  | 0.32%        | 8.54%         |
| - ค่าจ้างเหมาพนักงาน (TOR)        | 3,622,000.00 B             | 235,040.00 B          | 66,720.00 B           | 3,386,960.00 8  | 1.84%        | 6.49%         |
| - ค่าสาธารณ <mark>ูปโภ</mark> ค   | 0.00 ₿                     | 0.00 8                | 0.00                  | 0.00 B          | 0.00%        | 0.00%         |
| 3. งบลงทุน                        | 17,517,150.00 \$           | 3,813,010.00 s        | 704,600.00 \$         | 13,704,140.00 s | 4.02%        | 21.77%        |
| - ค่าครภัณฑ์                      | 0.00 ₿                     | 0.00 8                | 0.00                  | 0.00 8          | 0.00%        | 0.00%         |
| - ค่าที่ดินและสิ่งก่อสร้าง        | 17,517,150.00 B            | 3,813,010.00 8        | 704,600.00 B          | 13,704,140.00 B | 4.02%        | 21.77%        |
| 4. งบเงินอุดหนุน                  | 500,000.00 B               | 0.00 B                | 0.00                  | 500,000.00 B    | 0.00%        | 0.00%         |
| 5. งบรายจ่ายอื่น                  | 0.00 B                     | 0.00 B                | 0.00                  | 0.00 B          | 0.00%        | 0.00%         |
|                                   | ราม <u>27,954,150.00 ธ</u> | <u>4,587,158.39 s</u> | <u>791,520.00 s</u>   | 23,366,991.61 s | <u>2.83%</u> | <u>16.41%</u> |

2. เมื่อคลิกเลือกปีงบประมาณก็จะเข้าสูกลุ่มกิจกรรมงานดังภาพ

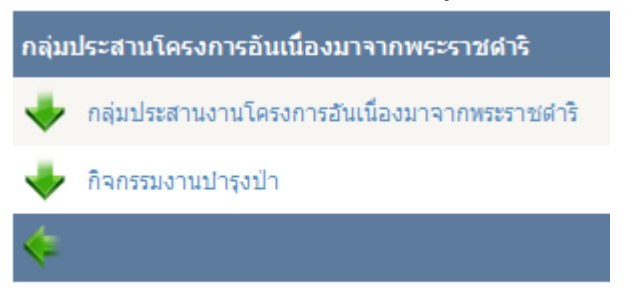

เมื่อคลิกเลือกกลุ่มกิจกรรมงานเข้าสู่กิจกรรมงานดังภาพ

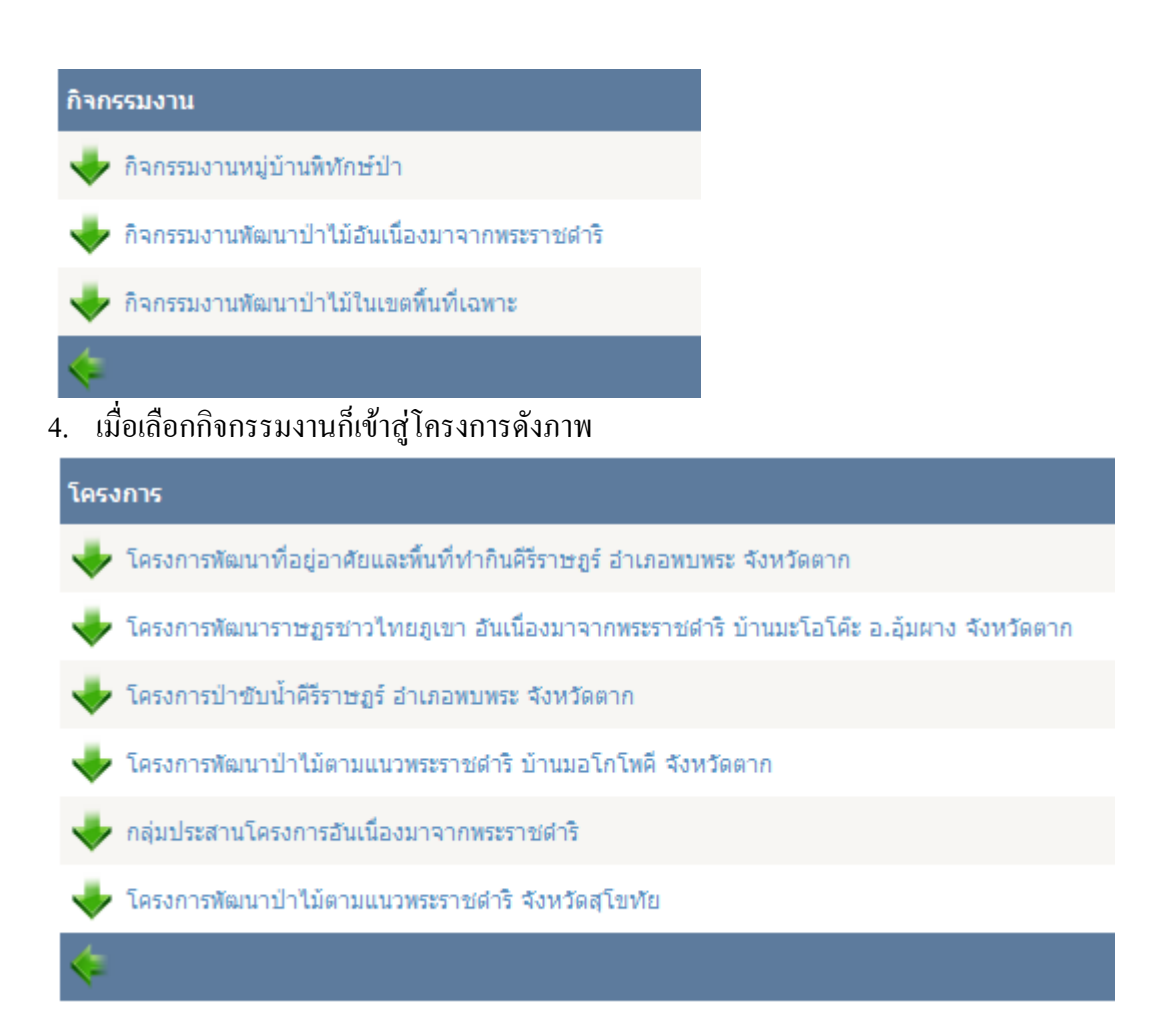

#### 5. เมื่อเลือกโครงการจะเข้าสู่การสรุปยอคเงินของแต่ละโครงการและแต่ละกิจกรรม

| Windows Internet Explorer                         |                                                                                                    |                                                                                                    |                                                                                                    |                                                                                                    |                                                                                                    |                                                                                                    |                                                                                                    |                                                                                                    |                                                                                                    |                                                                                                    |                                                                                                    |
|---------------------------------------------------|----------------------------------------------------------------------------------------------------|----------------------------------------------------------------------------------------------------|----------------------------------------------------------------------------------------------------|----------------------------------------------------------------------------------------------------|----------------------------------------------------------------------------------------------------|----------------------------------------------------------------------------------------------------|----------------------------------------------------------------------------------------------------|----------------------------------------------------------------------------------------------------|----------------------------------------------------------------------------------------------------|----------------------------------------------------------------------------------------------------|----------------------------------------------------------------------------------------------------|
| //203.158.164.104/viewestimate.aspx               |                                                                                                    |                                                                                                    |                                                                                                    |                                                                                                    |                                                                                                    |                                                                                                    |                                                                                                    |                                                                                                    | <b>v</b> +                                                                                                    | X Live Search                                                                                                    | ٩                                                                                                    |
| anites Iools Help<br>Go o 🌄 🕶 🏠                   | Dookmarks • 🔊 296                                                                                                    | blocked  🌮                                                                                                    | Check 💌 🍕 AutoLink 🔹                                                                                                    | · Taxoffi (                                                                                                    | 🕳 Send to 🕶 🖉                                                                                                    |                                                                                                    |                                                                                                    |                                                                                                    |                                                                                                    |                                                                                                    | <ul> <li>Settings</li> </ul>                                                                                                    |
| นหรือหมด                                          |                                                                                                    |                                                                                                    |                                                                                                    |                                                                                                    |                                                                                                    |                                                                                                    |                                                                                                    |                                                                                                    | 6                                                                                                    | • 🖬 • 📾 • 🛙                                                                                                    | 🔆 Bage + 🛄 🌀 Tools +                                                                                                    |
|                                                   | -                                                                                                    |                                                                                                    | COMPANY                                                                                                    | 100                                                                                                    |                                                                                                    | Ale and                                                                                                    |                                                                                                    | - 20                                                                                                    |                                                                                                    | -                                                                                                    |                                                                                                    |
| 👘 หน้าแรก 🛛 👔 จัดสรรเงินงบป                       | ไระนาณ 🕨 🦟 เพิ่มป                                                                                                    | รายการเปิกจ่าย                                                                                                    | 📁 รายงาน 🕨 🍇                                                                                                    | ຍ້ອນຸລສ່ວນສ່ວ                                                                                                    | ุ∕ีต์มือ ¥ออกจาก                                                                                                    | โปรแกรม                                                                                                    |                                                                                                    | ยินดีด์อนรับ                                                                                                    | คุณ test3 ท                                                                                                    | ดสอบผู้กรอกข้อมูล                                                                                                    |                                                                                                    |
| โครงการพัฒนาราษฎรชาวไทย                           | ภูเขา อันเนื่องมาจาก                                                                                                    | าพระราชศาริ                                                                                                    | บ้านมะโอโด้ะ อ.อุ้มผา                                                                                                    | ง จังหวัดตาก                                                                                                    |                                                                                                    |                                                                                                    |                                                                                                    |                                                                                                    |                                                                                                    |                                                                                                    |                                                                                                    |
| กิจกรรม                                           | ยอดทั้งหมด                                                                                                    | รามเดือนนี้                                                                                                    | ดงเหลือข่านวยการ                                                                                                    | จ่ายย่านวย<br>การ                                                                                                    | คงเหลือ TOR                                                                                                    | vins TOR                                                                                                    | ดงเหลือรถยนต์                                                                                                    | จ่ายรถยนต์                                                                                                    |                                                                                                    | คงเหลือ                                                                                                    |                                                                                                    |
| งานสัฒนาคุณภาพชีวิตของราษฎร                       | 800,000.00 B                                                                                                    | 0.00 B                                                                                                    | 295,200.00 B                                                                                                    | 0.00 8                                                                                                    | 304,800.00 B                                                                                                    | 0.00 B                                                                                                    | 200,000.00 B                                                                                                    | 0.00 B                                                                                                    | 0.00 B                                                                                                    | 800,000.00 B                                                                                                    |                                                                                                    |
| งานธนาคารอาหารชุมชน                               | 500,000.00 8                                                                                                    | 0.00 B                                                                                                    | 144,400.00 8                                                                                                    | 0.00 8                                                                                                    | 355,600.00 8                                                                                                    | 0.00 8                                                                                                    | 0.00 8                                                                                                    | 0.00 8                                                                                                    | 0.00 8                                                                                                    | 500,000.00 B                                                                                                    |                                                                                                    |
| งานสำนวยการและบริหารโครงการ                       | 800,000.00 B                                                                                                    | 0.00 B                                                                                                    | 429,600.00 B                                                                                                    | 0.00 B                                                                                                    | 170,400.00 B                                                                                                    | 0.00 B                                                                                                    | 200,000.00 B                                                                                                    | 0.00 B                                                                                                    | 0.00 B                                                                                                    | 800,000.00 B                                                                                                    |                                                                                                    |
| งานป้องกันรักษาบ้าและป้องกันไฟ<br>ป่าร่วมกับขุมขน | 400,000.00 B                                                                                                    | 0.00 B                                                                                                    | 96,800.00 B                                                                                                    | 0.00 8                                                                                                    | 203,200.00 8                                                                                                    | 0.00 B                                                                                                    | 100,000.00 B                                                                                                    | 0.00 B                                                                                                    | 0.00 B                                                                                                    | 400,000.00 B                                                                                                    |                                                                                                    |
| งานประชาสัมพันธ์สร้างจิดสำนึก                     | 300,000.00 8                                                                                                    | 0.00 8                                                                                                    | 198,400.00 8                                                                                                    | 0.00 8                                                                                                    | 101,600.00 8                                                                                                    | 0.00 8                                                                                                    | 0.00 8                                                                                                    | 0.00 8                                                                                                    | 0.00 8                                                                                                    | 300,000.00 8                                                                                                    |                                                                                                    |
| รวมงบศาเนินงาน                                    | 2,800,000.00                                                                                                    | 0.00                                                                                                    | 1,164,400.00                                                                                                    | 0.00                                                                                                    | 1,135,600.00                                                                                                    | 0.00                                                                                                    | 500,000.00                                                                                                    | 0.00                                                                                                    | 0.00                                                                                                    | 2,800,000.00                                                                                                    |                                                                                                    |
| กิจกรรม                                           | ยอดทั้งหมด •                                                                                                    | รวมเดือนนี้ ค                                                                                                    | งเหลือค่าจ้าง90%                                                                                                    | จ่ายค่าจ้าง<br>90%                                                                                                    | จ่ายค่าวัสคุ10%                                                                                                    | จ่ายค่าวัสดุ                                                                                                    |                                                                                                    |                                                                                                    | ង÷สม                                                                                                    | คงเหลือ                                                                                                    |                                                                                                    |
| เหาะข่าหญ้าแผ่ก                                   | 49,500.00 B                                                                                                    | 0.00                                                                                                    | 44,550.00 B                                                                                                    | 0.00 B                                                                                                    | 4,950.00 B                                                                                                    | 0.00 8                                                                                                    |                                                                                                    |                                                                                                    | 0.00 B                                                                                                    | 49,500.00 B                                                                                                    |                                                                                                    |
| เหาะขากล้าไม่มีค่า                                | 100,000.00 B                                                                                                    | 0.00                                                                                                    | 90,000.00 B                                                                                                    | 0.00 B                                                                                                    | 10,000.00 B                                                                                                    | 0.00 B                                                                                                    |                                                                                                    |                                                                                                    | 0.00 B                                                                                                    | 100,000.00 B                                                                                                    |                                                                                                    |
| ນຳຈຸຈຮັກ <del>ສາຫວນເລີ</del> ມ ລາຍຸ 2-6 ນີ        | 680,000.00 B                                                                                                    | 0.00                                                                                                    | 612,000.00 B                                                                                                    | 0.00 8                                                                                                    | 68,000.00 8                                                                                                    | 0.00 8                                                                                                    |                                                                                                    |                                                                                                    | 0.00 8                                                                                                    | 680,000.00 B                                                                                                    |                                                                                                    |
| ปารุงรักษาสวนเลิ่ม อายุ 7-10                      | 363,000.00 B                                                                                                    | 0.00                                                                                                    | 326,700.00 B                                                                                                    | 0.00 B                                                                                                    | 36,300.00 8                                                                                                    | 0.00 8                                                                                                    |                                                                                                    |                                                                                                    | 0.00 B                                                                                                    | 363,000.00 B                                                                                                    |                                                                                                    |
|                                                   |                                                                                                    |                                                                                                    |                                                                                                    |                                                                                                    |                                                                                                    |                                                                                                    | _                                                                                                    |                                                                                                    |                                                                                                    | 🕒 Internet                                                                                                    | 🔍 100% 🔹                                                                                                    |
|                                                   | Windows Internet Explorer           (203.189.164.104/www.staute.aspr           (203.189.164.104/www.staute.aspr           (203.189.164.104/www.staute.aspr           (203.189.164.104/www.staute.aspr           (203.189.164.104/www.staute.aspr           (203.189.164.104/www.staute.aspr           (203.189.164.104/www.staute.aspr           (203.104.104/www.staute.aspr           (203.104.104/www.staute.aspr           (203.104.104/www.staute.aspr           (203.104.104/www.staute.aspr           (203.104.104/www.staute.aspr           (203.104.104.104.104.104.104.104.104.104.104 | Windows Internet Explorer           (203.38.164.104)/www.stmate.squ           (203.38.164.104)/www.stmate.squ           (203.000.002)/www.stmate.squ           (203.000.002)/www.stmate.sq | Windows Internet Explorer           [203.35.36.16.109/www.strate.acju           Internet Explorer           [203.35.36.16.109/www.strate.acju           Internet Explorer           [30.35.36.16.109/www.strate.acju           [30.35.36.36.109/www.strate.acju           [30.36.36.36.109/www.strate.acju           [30.36.36.36.109/www.strate.acju           [30.37.37.37.37.37.37.37.37.37.37.37.37.37. | Windows Informat Explorer           (2013.158.164.104/wwwsfande.aspu           (abc.)         (abc.)           (abc.)         (abc.)           (abc.) | Windows Internet Explorer           (201.35:164-104)/www.strate.acju           (201.35:164-104)/www.strate.acju           (201.35:164)/www.strate.acju           (201.35:164)/www.strate.acju           (201.35:164)/www.strate.acju           (201.35:164)/www.strate.acju           (201.35:164)/www.strate.acju           (201.35:164)/www.strate.acju           (201.35:164)/www.strate.acju           (201.35:164)/www.strate.acju           (201.35:164)/www.strate.acju           (201.35:164)/www.strate.acju           (201.35:164)/www.strate.acju           (201.35:164)/wwwwwwwwwwwwwwwwwwwwwwwwwwwwwwwwwwww | Windows Informet Explorer           (2013) 58: 164 100/www.stmate.sepu           (2013) 58: 164 100/www.stmate.sepu           (2013) 58: 164 100/www.stmate.sepu           (2013) 58: 164 100/www.stmate.sepu           (2013) 58: 164 100/www.stmate.sepu           (2013) 58: 164 100/www.stmate.sepu           (2013) 58: 164 100/www.stmate.sepu           (2013) 58: 164 100/www.stmate.sepu           (2013) 58: 164 100/www.stmate.sepu           (2014) 58: 164 100/www.stmate.sepu           (2014) 58: 164 100/www.stmate.sepu | Windows Informet Explorer           (2013) 58: 164: 100/www.stanke.expr           (2013) 58: 164: 100/www.stanke.expr           (2013) 58: 164: 100/www.stanke.expr           (2013) 58: 164: 100/www.stanke.expr           (2013) 58: 164: 100/www.stanke.expr           (2013) 58: 164: 100/www.stanke.expr           (2013) 58: 164: 100/www.stanke.expr           (2013) 58: 164: 100/www.stanke.expr           (2013) 58: 164: 100/www.stanke.expr           (2013) 58: 164: 100/www.stanke.expr           (2014) 58: 164: 100/www.stanke.expr           (2014) 58: 164: 100/www.stanke.expr           (2014) 58: 164: 100/www.stanke.expr           (2014) 58: 164: 100/www.stanke.expr           (2014) 58: 164: 100/www.stanke.expr           (2014) 58: 164: 100/www.stanke.expr           (2014) 58: 164: 100/www.stanke.expr           (2014) 58: 164: 100/www.stanke.expr           (2014) 58: 164: 100/www.stanke.expr           (2014) 58: 164: 100/www.stanke.expr           (2014) 58: 160: 100/www.stanke.expr           (2014) 58: 164: 100/www.stanke.expr           (2014) 58: 164: 100/www.stanke.expr           (2014) 58: 164: 100/www.stanke.expr           (2014) 58: 164: 100/www.stanke.expr           (2014) 58: 164: 100/www.stanke.expr           (2014) 58: 164: 100/www.stanke.expr           (2014) 59: 164: | Windows Internet Explorer           (2013 51: 36 100/wwwstantete sept           (2013 51: 36 100/wwwstantete sept           (2013 100/wwwstantete sept           (2013 100/wwwstantete sept           (2013 100/wwwstantete sept           (2013 100/wwwstantete sept           (2013 100/wwwstantete sept           (2013 100/wwwstantete sept           (2014 100/wwwstantete sept           (2014 100/wwwstantete sept           (2014 100/wwstantete sept           (2014 100/wwstantete sept | Windows Internet Explorer           (2013) 35.145.100/wwwstante.aspr           sets 100 Urbo         0 Urbo         0 10 0 0 0 0 0 0 0 0 0 0 0 0 0 0 0 0 0 | Windows Luternet Lophers         Upta 18.196.100/wwwstmase.app         International Lophers         International Lophers <tr< td=""><td>Withown Internet Lippiere       Image: Search 100 (meetings and 100 (meetings and 100 (meetings a</td></tr<> | Withown Internet Lippiere       Image: Search 100 (meetings and 100 (meetings and 100 (meetings a |

4.4.4 สรุปโครงการในแต่ละเคือน

เป็นการสรุปเงินของโครงการทั้งปีโดยแยกออกเป็นแต่ละเดือน มีขั้นตอนคือเลือก ปีงบประมาณและก็เลือกกลุ่มกิจกรรม และเลือกโครงการที่ต้องการดูก็จะได้ดังภาพ

| Yew Fav   | orites Iools Help           | A               |            |            | Min and a min       |                |                   |                 |            |                |        |             |           |                 |          |
|-----------|-----------------------------|-----------------|------------|------------|---------------------|----------------|-------------------|-----------------|------------|----------------|--------|-------------|-----------|-----------------|----------|
| G         | Go 🔶 🎦 🔻                    | C Dookma        | rks • 🎇 25 | 6 blocked  | V Check 🔹 🐴         | AutoLink 👻 🔟 / | utofil 🍎 Send b   | • #             |            |                |        |             |           |                 |          |
| 🖉 สุปโครง | กรในแต่ละเดือน              |                 |            |            |                     |                |                   |                 |            |                |        |             | <u></u>   | • 🖸 · 🗰 • 🕑 !   | Eage • 🛄 |
| 1         | and the                     | 1 they          | 1          | 1          | TO SA               | V              | The state         | 6.3.5           | 12 1       | and the second | 63.50  | IN          | -         | ALC ALC ALC     |          |
|           |                             |                 | <b>TVX</b> |            | 10- 200             | A CAL          | Z                 | XA              |            | 1.2.2          |        | 3           | 100       | A Par           |          |
|           |                             |                 |            |            | - SX                | arca           |                   | - Contraction   |            |                | 27     |             |           |                 |          |
| - F       | Antone Street               |                 |            |            |                     |                | 200               |                 | 4.00       |                | ຄືນອີ  | ด้อนวันคณ   | test3 vie | สอบผู้กรอกข้อมอ |          |
|           | C na man as anasses         | NATI Transi uni | e datu     | an ion mun | 410 <b>p</b> 310819 | . Section      | armer 🦆 See       | A COLOR IN LUSS | ICT24      |                |        |             |           |                 |          |
|           |                             |                 |            |            | โคร                 | งการ พมพ. นาย  | ยนรินทร์ สุนันด์ะ | เมษายน 2552     |            |                |        |             |           |                 |          |
| _         | \$                          |                 |            |            |                     |                |                   |                 |            |                |        |             |           |                 |          |
| - 1       | Annosa                      | 9.9             | W.U        | 5.A        | ນ.ຄ                 | n.w            | <u>ű.</u> e       | <b>W.</b> 0     | <b>W.A</b> | ů.o            | n.a    | <b>8.</b> 0 | n.u       | สะสม            |          |
|           | งานอ่านวยการและบริหาร       | 0.00 B          | 0.00 B     | 0.00 B     | 132,795.00 8        | 34,500.00 B    | 36,000.00 B       | 20,200.00 B     | 0.00 B     | 0.00 B         | 0.00 B | 0.00 B      | 0.00 B    | 223,495.00 B    |          |
|           | โครงการ                     |                 |            |            |                     |                |                   |                 |            |                |        |             |           |                 |          |
|           | งานสัฒนาคุณภาพชีวิตของ      | 0.00 8          | 0.00 B     | 0.00 8     | 0.00 8              | 0.00 8         | 16,900.00 B       | 0.00 8          | 0.00 8     | 0.00 8         | 0.00 B | 0.00 8      | 0.00 8    | 16,900.00 8     |          |
|           | 1001                        |                 |            |            |                     |                |                   |                 |            |                |        |             |           |                 |          |
|           | ช่นประเพารอาหารอุปปร        | 0.00 8          | 0.00 8     | 0.00.8     | 105,390.00 8        | 58,720.00 8    | 45,720.00 B       | 45,720.00 8     | 0.00 B     | 0.00 B         | 0.00 8 | 0.00 8      | 0.00 8    | 255,550.00 8    |          |
|           | รรมงบล่าเนินงาน             | 0.00            | 0.00       | 0.00       | 238,185.00          | 93,220.00      | 98,620.00         | 65,920.00       | 0.00       | 0.00           | 0.00   | 0.00        | 0.00      | 495,945.00      |          |
|           | Annosu                      | 9.9             | W.0        | 5.8        |                     | n. <b>N</b>    | <b>ū.</b> e       | w.o             | W.8        | ŵ.o            | n.e    | <b>8.</b> 8 | n.0       | H=HM            |          |
|           | ປາຈຸດຈັກສາສ່ານເສັ້ນ ລາຍຸ 2- | 0.00 8          | 0.00 8     | 0.00 8 1   | 78,930.00 B         | 88,550.00 8    | 88,550.00 B       | 77,000.00 B     | 0.00 B     | 0.00 B         | 0.00 8 | 0.00 B      | 0.00 8    | 433,030.00 B    |          |
|           | 6.0                         |                 |            |            |                     |                |                   |                 |            |                |        |             |           |                 |          |
|           | ปารงรักษาสวนเลีย อายุ 7-    | 0.00 B          | 0.00 E     | 0.00 E     | 23,550.00 8         | 13,200.00 B    | 14,300.00 8       | 12,100.00 B     | 0.00 8     | 0.00 B         | 0.00 B | 0.00 8      | 0.00 B    | 63,150.00 B     |          |
|           | 10 5                        |                 |            |            |                     |                |                   |                 |            |                |        |             |           |                 |          |
|           | ปลุกป่าทั่วไป               | 0.00 B          | 8 00.0     | 0.00 8 1   | 89,045.00 8 1       | 26,500.00 8    | 137,500.00 8      | 121,000.00 8    | 0.00 8     | 0.00 8         | 0.00 8 | 0.00 8      | 0.00 8    | 574,045.00 8    |          |
|           | ปลุกสร้างสวนป่าหวาย         | 0.00 8          | 0.00 B     | 0.00 8 1   | 09,645.00 B         | 75,900.00 B    | 82,500.00 B       | 72,600.008      | 0.00 B     | 0.00 B         | 0.00 8 | 0.00 B      | 0.00 B    | 340,645.00 B    |          |
|           |                             |                 |            |            |                     | 7 020 00 8     | 0 500 00 0        | 6 600 00 P      | 0.00.0     | 0.00.0         | 0.00.0 | 0.00.0      | 0.00.0    | 20.120.00.0     |          |

#### 4.4.5 รายการรออนุมัติ

รายการรออนุมัติแสดงสถานการณ์รอการตรวจสอบและการอนุมัติซึ่งภายในหน้านี้ ประกอบไปด้วย รายการรออนุมัติและ รายการที่ต้องแก้ไข ดังภาพ

|      | มีราย      | เรทีต้องแก้ไข 3 รายการ                                         |  |
|------|------------|----------------------------------------------------------------|--|
|      |            | รายการรออนุมัติทั้งหมด 27 รายการ                               |  |
|      | $\diamond$ | 븆 1. ชื่อวัสดุการเกษตร มี.ค 52                                 |  |
|      | $\diamond$ | 🕹 2. ดำจ้างชั่วคราว มี.ค 52                                    |  |
|      | $\diamond$ | 🕹 3. ดำจ้างชั่วคราว มี.ค 52                                    |  |
|      | $\diamond$ | 븆 4. ดำจ้างชั่วคราว ก.พ 52                                     |  |
|      | $\diamond$ | 븆 5. ดำจ้างชั่วคราว ม.ค 52                                     |  |
| ເນື່ | อคลิก      | อก 븆 เพื่อเปิดดูรายละเอียดว่าสถานการณ์อนุมัติถึงตรงที่ใดดังภาพ |  |

📎 💠 1. ชื่อวัสดุการเกษตร มี.ค 52

| โครงการ                    | โครงการพัฒนาราษฏรชาวไทยภูเขา อันเนื่องมาจากพระราชดำริ |
|----------------------------|-------------------------------------------------------|
|                            | บ้านมะโอโค้ะ อ.อุ้มผาง จังหวัดตาก                     |
| ประเภทงบ                   | งบลงทุน                                               |
| หน่วยปฏิบัติ/งานที่ปฏิบัติ | แนวกันไฟ                                              |
| ประเภทบัญชี                | รายจ่าย                                               |
| ประเภทรายจ่าย              | ค่าใช้สอยวัสดุ 10%                                    |
| เลขที่                     |                                                       |
| หมายเลขฏีกา                |                                                       |
| วัน/เดือน/ปี               | 20 มีนาคม 2552                                        |
| ผู้เบิก                    | สันธาน มั่นคง                                         |
| ผู้ทำบันทึก                | ฐาปนี้ นิลเนตร                                        |
| หมายเหตุ                   | ร้านอำนวยการเกษตร                                     |
| จำนวนเงิน                  | 3,650.00 B                                            |

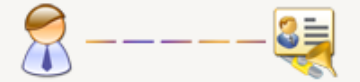

### ภาพนี้แสดงให้เห็นว่ากำลังถึงหัวหน้ากำลังตรวจสอบ

| โครงการ                    | โครงการพัฒนาราษฏรชาวไทยภูเขา อันเนื่องมาจากพระราชดำริ |
|----------------------------|-------------------------------------------------------|
|                            | บ้านมะโอโค๊ะ อ.อุ้มผาง จังหวัดตาก                     |
| ประเภทงบ                   | งบลงทุน                                               |
| หน่วยปฏิบัติ/งานที่ปฏิบัติ | ปารุงรักษาสวนเดิม อายุ 2-6 ปี                         |
| ประเภทบัญชี                | รายจ่าย                                               |
| ประเภทรายจ่าย              | ค่าจ้างแรงงาน 90%                                     |
| เลขที                      |                                                       |
| หมายเลขอีกา                | S007/51                                               |
| วัน/เดือน/ปี               | 22 ธันวาคม 2551                                       |
| ผู้เบิก                    | สันธาน มั่นคง                                         |
| ผู้ทำบันทึก                | ฐาปนี้ นิลเนตร                                        |
| หมายเหตุ                   |                                                       |
| สำนวนเงิน                  | 34,500.00 B                                           |
|                            |                                                       |
| 🛛 🎢 ———— 🔮                 |                                                       |
| •                          | ✓                                                     |

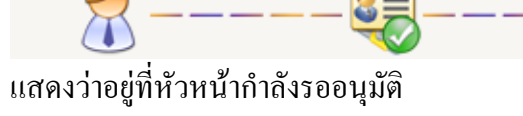

4.4.6 รายการที่ต้องแก้ไข

รายการที่ต้องแก้ไขคือรายการที่ถูกตรวจสอบแล้วแต่ต้องปรับปรุง เช่นทำรายการผิดเป็น ต้นหรือว่า ยกเลิกรายการนั้น

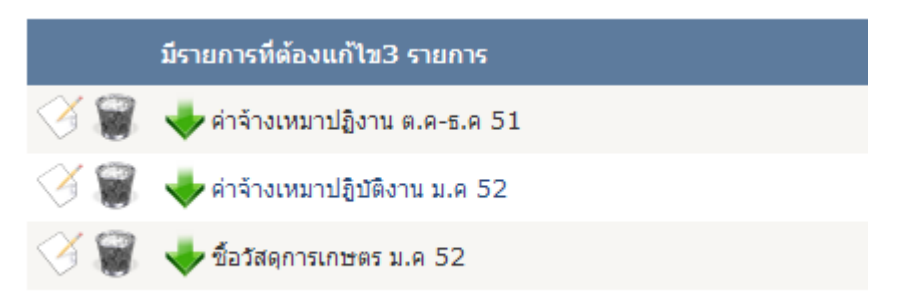

ซึ่งเราสามารถตรวจสอบดูได้ว่ารายการนั้นไปถึงที่ใดใครเป็นคนตรวจสอบโดยผู้ ตรวจสอบจะใส่หมายเหตุมาให้โดยคลิกที่ 🔸 หรือต้องการแก้ไขให้กลิกที่ 🧭 หรือต้องการลบ รายการนั้นก็คลิกที่ 🗑

4.4.7 ค้นหารายการเบิกจ่าย

เป็นการค้นหารายการที่เบิกจ่ายไปแล้วเพื่อต้องการแก้ไขเมื่อเลือกเมนูนี้จะมีรายละเอียคที่ ต้องการกรอง ถ้าไม่เลือกอันใดเลยแสดงว่าไม่ต้องการกรองอะไรคือเลือกทั้งหมด ดังภาพ

| <u>เลอกรายการทตองการกรอง</u> |             |  |  |  |  |
|------------------------------|-------------|--|--|--|--|
| 🔘 รายรับ                     | 💿 รายจ่าย   |  |  |  |  |
| 🗌 โครงการ                    | 🗌 กิจกรรม   |  |  |  |  |
| 🔲 ผู้เบิก                    | รายการ      |  |  |  |  |
| 🗌 เลขที่                     | 🗌 สำนวนเงิน |  |  |  |  |
| 🗌 เดือน/ปี                   | ่ ฏีกา      |  |  |  |  |
|                              |             |  |  |  |  |

วิธีใช้งาน ตัวอย่างต้องการเลือกดูรายการเบิกจ่ายของกิจกรรมงานธนาคารอาหารชุมชน

Q

ของโคงการ พมพ. นายสงัด โรจน์ติรนันทร์ ก็ให้เลือกดังภาพเสร็จแล้วให้กดปุ่ม

#### <u>เลือกรายการที่ต้องการกรอง</u>

| ✓ โครงการ                           | 💌 กิจกรรม                               |
|-------------------------------------|-----------------------------------------|
| โครงการ พมพ. นายสงัด โรจน์ติรนันทร์ | <ul> <li>งานธนาคารอาหารชุมชน</li> </ul> |
| 🗌 ผู้เบิก                           | 🗌 รายการ                                |

#### 4.4.8 สรุปกิจกรรม

#### + 2552 กิจกรรมงาน งบประมาณทั้งหมด คงเหลืองบดำเนินงาน จ่ายงบดำเนินงาน คงเหลืองบลงทุน คงเหลือ จ่ายงบลงทุน กิจกรรมงานหม่บ้านพิทักษ์ป่า 1,370,000.00 8 870,000.00 B 0.00 B 0.00 B 0.00 B 1,370,000.00 B กิจกรรมงานพัฒนาป่าไม่อันเนื่องมาจากพระราชดำริ 15,240,850.00 8 6,850,000.00 B 0.00 B 8,390,850.00 8 0.00 B 15,240,850.00 B กิจกรรมงานพัฒนาป่าไม้ในเขตพื้นที่เฉพาะ 10,729,500.00 B 1,551,251.61 B 665,748.39 B 4,129,845.00 B 4,382,655.00 B 5,681,096.61 B กิจกรรมงานปารงป่า 613,800.00 8 0.00 B 0.00 8 613,800.00 B 0.00 B 613,800.00 B 2552 กิจกรรมงาน จ่ายงบลงทุ กิจกรรมงานหมู่บ้านพิทักษ์ป่า 1,370,000.00 ₿ 870,000.00 B 0.00 B 0.00 B 0.00 B 1,370,000.00 B กิจกรรมงานพัฒนาป่าไม้อันเนื่องมาจากพระราชดำริ 15,240,850.00 B 6,850,000.00 B 0.00 B 8,390,850.00 B 0.00 B 15,240,850.00 B กิจกรรมงานพัฒนาป่าไม้ในเขตพื้นที่เฉพา 10,729,500.00 8 1,551,251.61 B 665,748.39 B 4,129,845.00 B 4,382,655.00 B 5,681,096.61 B กิจกรรมงานปารุงป่า 613,800.00 B 613,800.00 B 613,800.00 B 0.00 B 0.00 B 0.00 B กิจกรรมงานพัฒนาป่าไม้ในเขตพื้นที่เฉพาะ เมษายน 2552

### เป็นการสรุปกิจกรรมรวมทั้งหมดดังภาพ

| 🔸 งานธนาคารอาหารชุมชน            | 45,720.00 ₿  | 255,550.00 B   | 567,000.00 B        | 311,450.00 B         | 8.06 %  | 45.07% |
|----------------------------------|--------------|----------------|---------------------|----------------------|---------|--------|
| 🔶 งานพัฒนาคุณภาพชีวิตของราษฎร    | 10,160.00 B  | 47,380.00 B    | 750,000.00 B        | 702,620.00 B         | 1.35 %  | 6.32%  |
| 🔸 ปารุงรักษาสวนเดิม อายุ 2-6 ปี  | 125,600.00 B | 721,475.00 B   | 1,292,000.00 8      | 570,525.00 B         | 9.72 %  | 55.84% |
| 🔸 ปารุงรักษาสวนเดิม อายุ 7-10 ปี | 28,600.00 B  | 142,350.00 B   | 264,000.00 8        | 121,650.00 8         | 10.83 % | 53.92% |
| 🔸 ปลูกสร้างสวนป้าหวาย            | 72,600.00 B  | 340,645.00 B   | 700,000.00 8        | 359,355 <b>.00 B</b> | 10.37 % | 48.66% |
| 🔶 ฝ่ายดันน้ำแบบผสมผสาน           | 108,900.00 B | 415,800.00 B   | 750,000.00 8        | 334,200 <b>.00 B</b> | 14.52 % | 55.44% |
| 🔶 ปารุงป่าไม้ใช้สอย              | 143,600.00 B | 925,335.00 B   | 1,440,000.00 8      | 514,665.00 8         | 9.97 %  | 64.26% |
| 🔶 เทาะขากล้าไม้ทั่วไป            | 13,200.00 B  | 65,460.00 B    | 96,500 <b>.00 B</b> | 31,040.00 ₿          | 13.68 % | 67.83% |
| 🔶 ปลูกป้าทั่วไป                  | 121,000.00 B | 574,045.00 B   | 1,250,000.00 8      | 675,955 <b>.00 B</b> | 9.68 %  | 45.92% |
| 🔶 ปลูกป่าไม้ใช้สอย               | 308,900.00 B | 1,197,545.00 B | 2,720,000.00 8      | 1,522,455.00 B       | 11.36 % | 44.03% |
| 븆 งานอ่านวยการและบริหารโครงการ   | 31,040.00 B  | 362,818.39 B   | 900,000.00 8        | 537,181.61 B         | 3.45 %  | 40.31% |

# เมื่อต้องการดูว่าในกิจกรรมนั้นมีโครงการอะไรบ้างใช้เงินไปเท่าไหร่ให้กดตรงปุ่ม 븆

#### เพื่อดูรายละเอียดดังภาพ

| 🔶 งานพัฒนาคุณภาพชีวิตของราษฎร    |             | 10,160.00 ₿ |
|----------------------------------|-------------|-------------|
| ปิด โครงการ                      | รายจ่าย     |             |
| โครงการ พมพ. นายศักดา แก้วมรกต   | 30,480.00 B |             |
| โครงการ พมพ. นายนรินทร์ สุนันต๊ะ | 16,900.00 B |             |

4.5 ข้อมูลส่วนตัว

้ข้อมูลส่วนตัวนั้นเป็นการแก้ไขรหัสผ่านหรือชื่อ นามสกุลเป็นต้น ดูหัวข้อ <u>1.2</u>

### บทที่ 5

การใช้งานผู้ตรวจสอบ

ผู้ตรวจสอบทำหน้าที่ตรวจสอบรายการเบิกจ่ายที่พนักงานเป็นผู้ทำรายการมาให้เริ่มต้นโดย การ login เข้าสู่ระบบ ตัวอย่าง user คือ test2 password คือ test2 จะเจอเมนูดังรูปภาพ

| หน้าแรก 🂐ตรวจสอบราย        | บการเบิกจ่าย 🎓 รายงาน 🕨 🔍 ค้นหารายการเบิกจ่าย 🚁ข้อมูลส่วนตัว 🥍 คู่มือ 🙁 ออกจากโปรแกร    |
|----------------------------|-----------------------------------------------------------------------------------------|
| เยการรอตรวจสอบทั้งหมด 2    | 22 รายการ                                                                               |
| ชื้อวัสดุการเกษตร มี.ค 52  |                                                                                         |
| โครงการ                    | โครงการพัฒนาราษฏรชาวไทยภูเขา อันเนื่องมาจากพระราชดำริ บ้านมะโอโค๊ะ อ.อุ้มผาง จังหวัดตาก |
| ประเภทงบ                   | งบลงทุน                                                                                 |
| หน่วยปฏิบัติ/งานที่ปฏิบัติ | ปารุงรักษาสวนเดิม อายุ 2-6 ปี                                                           |
| ประเภทบัญชี                | รายจ่าย                                                                                 |
| ประเภทรายจ่าย              | ค่าใช้สอยวัสดุ 10%                                                                      |
| เลขที                      |                                                                                         |
| หมายเลขฏีกา                |                                                                                         |
| วัน/เดือน/ปี               | 20/3/2552 0:00:00                                                                       |
| ผู้เบิก                    | สันธาน มั่นคง                                                                           |
| ผู้ทำบันทึก                | ฐาปนี นิลเนตร                                                                           |
| หมายเหตุ                   | ร้านอำนวยการเกษตร                                                                       |
| สำนวนเงิน                  | 9,960.00 B                                                                              |
|                            |                                                                                         |
| ล่างจะเป็นรายการา์         | กี่รอการตรวจสอบเมื่อเห็นควรก็กดปุ่ม 😺 แต่ถ้าไม่เห็นควร                                  |

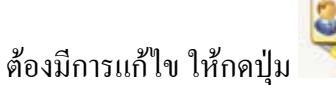

5.1 หน้าแรก

วิธีการใช้งาน <u>4.1</u>

5.2 ตรวจสอบรายการเบิกจ่าย

เมนูตรวจสอบรายการเบิกจ่ายเมื่อคลิกเลือกก็จะเป็นเหมือนหน้าที่เรา login เข้ามาตั้งแต่แรก

5.3 รายงาน

ในรายงานนี้ก็จะมี

5.3.1รายรับ

ดูหัวข้อ <u>4.4.1</u>

5.3.2 รายจ่าย

ดูหัวข้อ <u>4.4.2</u>

5.3.3 สรุปงบประมาณทั้งหมด

ดูหัวข้อ <u>4.4.3</u>

5.3.4 สรุปกิจกรรม

ดูหัวข้อ <u>4.4.8</u>

5.3.5 สรุปโครงการในแต่ละเคือน ดูหัวข้อ <u>4.4.4</u>

5.4 ค้นหารายการเบิกจ่าย

ดูหัวข้อ<u>4.4.7</u>

5.5 ข้อมูลส่วนตัว

ดูหัวข้อ <u>1.2</u>

### บทที่ 6 การใช้งานของผู้อนุมัติ

ผู้อนุมัติมีหน้าที่อนุมัติหักยอคเงินหรือเพิ่มยอคเงินในรายการเบิกจ่ายซึ่งส่งต่อมาจากผู้ ตรวจสอบเมื่อ login เข้าสู่ระบบ ตัวอย่าง user คือ test1 password คือ test1 เมื่อเข้าสู่ระบบแล้วก็จะ เจอเมนูดังภาพ

| ยการรออนุมัติทั้งหมด 5 รายการ |                                                                                         |  |  |  |  |
|-------------------------------|-----------------------------------------------------------------------------------------|--|--|--|--|
| ยืมเงินค่าจ้างชั่วคราว ธ.ค.5: | 1                                                                                       |  |  |  |  |
| โครงการ                       | โครงการพัฒนาราษฏรชาวไทยภูเขา อันเนื่องมาจากพระราชดำริ บ้านมะโอโค้ะ อ.อุ้มผาง จังหวัดตาก |  |  |  |  |
| ประเภทงบ                      | งบลงทุน                                                                                 |  |  |  |  |
| หน่วยปฏิบัติ/งานที่ปฏิบัติ    | ปารุงรักษาสวนเดิม อายุ 2-6 ปี                                                           |  |  |  |  |
| ประเภทบัญชี                   | รายจ่าย                                                                                 |  |  |  |  |
| ประเภทรายจ่าย                 | ค่าจ้างแรงงาน 90%                                                                       |  |  |  |  |
| เลขที                         |                                                                                         |  |  |  |  |
| หมายเลขฏีกา                   | S007/51                                                                                 |  |  |  |  |
| วัน/เดือน/ปี                  | 22/12/2551                                                                              |  |  |  |  |
| ผู้เบิก                       | สันธาน มั่นคง                                                                           |  |  |  |  |
| ผู้ทำบันทึก                   | ฐาปนี นิลเนตร                                                                           |  |  |  |  |
| หมายเหตุ                      |                                                                                         |  |  |  |  |
| ผู้ตรวจสอบ                    | test2 ทดสอบผู้ตรวจสอบ                                                                   |  |  |  |  |
| สานวนเงิน                     | 34.500.00 B                                                                             |  |  |  |  |

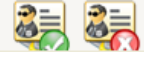

จะเข้าสุ่หน้ำต่างของการอนุมัติรายการเบิกจ่ายทันที ซึ่งกุณสามาถอนุมัติโคยกคปุ่ม

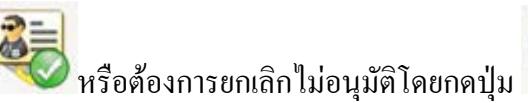

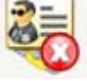

6.1 หน้าแรก

ดูหัวข้อ <u>4.1</u>

6.2 รายการเบิกจ่าย

เป็นที่รวมเมนูการอนุมัติรายการเบิกจ่ายและ ยกเลิกรายการเบิกจ่ายที่ได้อนุมัติไปแล้ว

6.2.1 อนุมัติรายการเบิกจ่าย เมื่อเถือกเมนูนี้จะแสดงเหมือนกับหน้าที่ได้ login เข้ามาตั้งแต่แรก

6.2.2 ยกเลิกรายการเบิกจ่ายที่อนุมัติไปแล้ว

กรณีที่ได้อนุมัติการเบิกจ่ายและได้ตัดยอดเงินไปเรียบร้อยแล้วแต่เกิดกรณีที่ต้องการยกเลิก รายการเบิกจ่ายนั้นให้กดเมนู ยกเลิกรายการเบิกจ่ายที่อนุมัติไปแล้วจะได้หน้าต่างดังภาพ

| 💮 หน้าแรก 💐 รา            | เยการเบิกจ่าย 🕨 🎽 รายงาน 🕨 | 🤇 ค้นหารายกา |
|---------------------------|----------------------------|--------------|
| <u>เลือกรายการที่ต้อง</u> | <u>เการกรอง</u>            |              |
| 🔘 รายรับ                  | 💿 รายจ่าย                  |              |
| 🗌 โครงการ                 | 🗌 กิจกรรม                  |              |
| 🗌 ผู้เบิก                 | รายการ                     |              |
| 🗖 เลขที่                  | 🗌 สำนวนเงิน                |              |
| 🗌 เดือน/ปี                | 🗌 ฏีกา                     |              |
|                           |                            |              |

้ วิธีการใช้งานก็เหมือนกับ การค้นหารายการเบิกจ่าย <u>4.4.7</u> ก็จะได้ดังภาพ

|          | NO สำดับ | วัน/เดือน/ปี   | ผู้เบิก          | รายการ                        |
|----------|----------|----------------|------------------|-------------------------------|
| U.       | 1        | 1 เมษายน 2552  | สันธาน มั่นคง    | ด่าจ้างเหมาปฏิบัติงาน มี.ค 52 |
| U        | 2        | 14 มกราคม 2552 | ปัญญา ถนอมทรัพย์ | ด่าไฟฟ้า ม.ด 52               |
| <b>U</b> | 3        | 14 มกราคม 2552 | ปัญญา ถนอมทรัพย์ | ด่าไฟฟ้า ม.ด 52               |
| U        | 4        | 14 มกราคม 2552 | ปัญญา ถนอมทรัพย์ | ย็มเงินด่าจ้างชั่วคราว ม.ค 52 |

เลือกรายการที่ต้องการยกเลิกยกตัวอย่างต้องการยกเลิกรายการที่ 1 จะขึ้นหน้าต่างยืนยัน ยึมเงินค่าจ้างชั่วคราว ม.ค 52 18,69

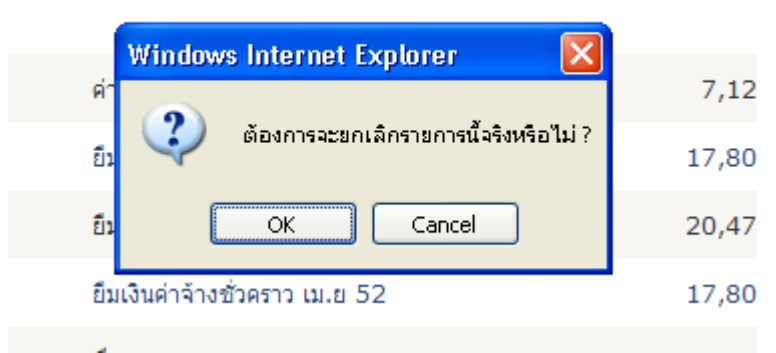

เมื่อกดปุ่ม OK รายการก็จะถูกส่งไปยังหน้ารายการที่ต้องแก้ไข <u>4.4.6</u> เพื่อให้พนักงานทำ การแก้ไขหรือลบทิ้งต่อไป

6.3รายงาน

ในรายงานนี้ก็จะมี 6.3.1รายรับ ดูหัวข้อ 4.4.1 6.3.2 รายจ่าย ดูหัวข้อ 4.4.2 6.3.3 สรุปงบประมาณทั้งหมด ดูหัวข้อ 4.4.3 6.3.4 สรุปกิจกรรม ดูหัวข้อ 4.4.8 6.3.5 สรุปโครงการในแต่ละเดือน ดูหัวข้อ 4.4.4

6.4 ค้นหารายการเบิกจ่าย

ดูหัวข้อ<u>4.4.7</u>

6.5 ข้อมูลส่วนตัว

ดูหัวข้อ <u>1.2</u>